TEMPERATURE CONTROLLER FOR PELLET STOVE

Revision DateDescription12/06/2018• First release

Air

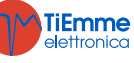

## Summary

| SL | IMMAR        | ۲ <b>۲</b>                                                   | .2       |
|----|--------------|--------------------------------------------------------------|----------|
| 1  | FIRM         | 1WARE CODES AND LANGUAGE                                     | .5       |
| 2  | INST         | FALLATION                                                    | .6       |
|    | 2.1          | ELECTRICAL CONNECTIONS                                       | .6       |
|    | 2.2          | FIRST CONFIGURATION                                          | .7       |
| 3  | CON          | TROL PANEL                                                   | .9       |
|    | 3.1          | LCD CONTROL PANELS                                           | . 9      |
|    | 3.1.1        | LCD 100                                                      | . 9      |
|    | 3.2 I        | K CONTROL PANELS                                             | . 9      |
|    | 3.2.1        | К100                                                         | . 9      |
|    | 3.2.2        | K400                                                         | 10       |
|    | 3.3 (        | CP CONTROL PANELS                                            | 11       |
|    | 227          | CP110<br>0 CP120                                             | 11<br>11 |
|    | 332          | Functioning state visualization                              | 11<br>12 |
|    | 34           | AI ARMS                                                      | 12       |
|    | 3.5          | Messages                                                     | 12       |
|    | 3.6          | VISUALIZATIONS                                               | 12       |
| 4  | MEN          | U                                                            | 14       |
| •  | 4 1          | CD AND K CONTROL DANELS MENTL                                | 14       |
|    | 411          | LCD AND IN CONTROL FANELS MENU                               | 14       |
|    | 4.1.2        | User menu 2                                                  | 15       |
|    | 4.2          | User menu for CP control panels                              | 15       |
|    | 4.2.1        | User menu 1                                                  | 15       |
|    | 4.2.1        | User menu 2                                                  | 16       |
| 5  | FUN          | CTIONING STATES                                              | L8       |
|    | 5.1          | Ві оск                                                       | 18       |
|    | 5.2          | OFF                                                          | 18       |
|    | 5.3 (        | Снеск Up                                                     | 18       |
|    | 5.4          | IGNITION                                                     | 18       |
|    | 5.4.1        | Pre-heating                                                  | 18       |
|    | 5.4.2        | Preload                                                      | 18       |
|    | 5.4.3        | Fixed phase                                                  | 18       |
|    | 5.4.4        | Variable phase                                               | 18       |
|    | 5.4.5        | Stabilization                                                | 19       |
|    | 5.5          | IGNITION RECOVERY                                            | 19       |
|    | 57           | NORMAL - RUN MODE                                            | 20<br>20 |
|    | 5.8          | STANDRY                                                      | 20       |
|    | 5.9          | SAFETY                                                       | 21       |
|    | 5.10         | EXTINGUISHING                                                | 22       |
| 6  | FUN          | CTIONS                                                       | 23       |
| -  | 61           |                                                              | 23       |
|    | 6.2          |                                                              | 23       |
|    | 6.3          | COMBUSTION MANAGEMENT                                        | 24       |
|    | 6.3.1        | Probe or room thermostat                                     | 24       |
|    | 6.3.2        | Room thermostat selection                                    | 24       |
|    | 6.3.3        | Combustion fan speed management                              | 24       |
|    | 6.3.4        | Auger speed management                                       | 24       |
|    | 6.3.5        | Combustion standby                                           | 25       |
|    | 6.3.6        | Automatic combustion power management                        | 25       |
|    | 0.3./        | INTERAGEMENT DETAY COMPUSTION POWER CHANGE                   | 25<br>25 |
|    | 0.3.8<br>הכס | reliel Ludu Cullection Management                            | 25<br>76 |
|    | 621          | Cumuusuun Fan Cunecuun management<br>Ω Primary air regulator | 20<br>26 |
|    | 64           | HEATING MANAGEMENT                                           | 20<br>27 |
|    | 6.41         | Heating Fan                                                  | <br>27   |
|    | 6.4.2        | Canalization Fan                                             | _;<br>27 |
|    | 6.4.3        | Heating Plant Configuration                                  | 28       |

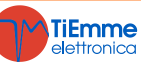

|   | 6.5   | CONFIGURABLE INPUT MANAGEMENT     | 30 |
|---|-------|-----------------------------------|----|
|   | 6.5.1 | 1 Door sensor                     | 30 |
|   | 6.5.2 | 2 Level Pellet sensor             | 30 |
|   | 6.5.3 | 3 Selector limit switch sensor    | 30 |
|   | 6.5.4 | 4 Cleaning engine limit switch    | 30 |
|   | 6.5.5 | 5 Air flow regulator sensor       | 30 |
|   | 6.5.0 | 6 External chrono                 | 30 |
|   | 6.5.7 | 7 Remote room thermostat          | 30 |
|   | 6.5.8 | 8 Remote room probe               | 30 |
|   | 6.5.9 | 9 Auger encoder                   | 31 |
|   | 6.6   | CONFIGURABLE OUTPUTS              | 31 |
|   | 6.6.  | 1 Pellet safety valve             | 31 |
|   | 6.6.2 | 2 Load pellet engine              | 31 |
|   | 6.6.  | 3 Output under thermostat         | 31 |
|   | 6.6.4 | 4 Cleaning engine                 | 31 |
|   | 6.6.5 | 5 Selector                        | 32 |
|   | 6.6.0 | 6 Igniter                         | 32 |
|   | 6.6.7 | 7 Canalization fan                | 32 |
|   | 6.7   | AUGER UNBLOCKING FUNCTION         | 32 |
|   | 6.8   | System maintenance function 1     | 32 |
|   | 6.9   | SYSTEM MAINTENANCE FUNCTION 2     | 32 |
|   | 6.10  | EXTINGUISHING IN IGNITION PHASE   | 32 |
|   | 6.11  | PERIODIC CLEANING BRAZIER         | 32 |
|   | 6.12  | SUPPLY VOLTAGE LACK MANAGEMENT    | 32 |
|   | 6.13  | FAST EXTINGUISHING FUNCTION       | 33 |
|   | 6.14  | AUTO SWITCH OFF FUNCTION          | 33 |
| 7 | SYS   | TEM MENU PARAMETER (TPAR)         | 34 |
|   | 7.1   | AUGER MENU(TP01)                  | 34 |
|   | 7.2   | EXHAUST FAN MENU (TP02)           | 34 |
|   | 7.3   | HEATING FAN MENU (TP03)           | 35 |
|   | 7.4   | THERMOSTATS MENU (TPO4)           | 35 |
|   | 7.5   | TIMER MENU (TP05)                 | 36 |
|   | 7.6   | SETTINGS MENU (TP08)              | 37 |
|   | 7.7   | COUNTERS MENU (TP11)              | 38 |
|   | 7.8   | OUTPUTS' TEST MENU (TP12)         | 38 |
|   | 7.9   | CANALIZATION FAN MENU (TP14)      | 38 |
|   | 7.10  | AIR FLOW SENSOR MENU (TP16).      | 39 |
|   | 7.11  | RESTORE DEFAULT PARAMETERS (TP26) | 39 |
|   |       |                                   |    |

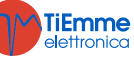

**NG01** is a control system for pellet stoves available in the versions Air and Hydro. It is characterised for:

- installing and use simplicity
- simple and direct user's functions
- reliable and flexible functioning software with well-established TiEmme elettronica technology
- advanced functions available for the builder to adapt to different stoves and installations

#### Product composition:

- control board
- extractable connectors
- connection cable main board control panel
- control panel with antistatic cover

#### Safety rules

Before working on the system make follow:

- the accident prevention and room prevention rules
- the national institute rules against the work accidents
- the legal safety rules
- these instructions are only for technical personnel only

#### **Conformity declaration**

#### EN 60730-1 50081-1 EN 60730-1 A1 50081-2

This manual is done with care and attention, but the information could be incomplete, not comprehensive or could have mistakes. For this reason the design, the information could be modified without advance notice according to the model.

( F

TiEmme elettronica is not responsible for the incomplete or not correct information

TiEmme elettronica 06055 Marsciano (PG) Italy

Phone:+39.075.874.3905; Fax. +39.075.874.2239 info@tiemmeelettronica.it

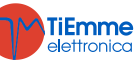

# 1 FIRMWARE CODES AND LANGUAGE

| Languages                   |                                |            |            |  |  |
|-----------------------------|--------------------------------|------------|------------|--|--|
| K100 and K400 keyboards inc | clude the following languages: |            |            |  |  |
| Italian                     | Polish                         | Dutch      | Latvian    |  |  |
| Portuguese                  | Serbian                        | Danish     | Estonian   |  |  |
| German                      | Romanian                       | Swedish    | Hungarian  |  |  |
| French                      | Czech                          | Turkish    | Lithuanian |  |  |
| Spanish                     | Russian                        | Greek      | Slovak     |  |  |
| English                     | Bulgarian                      | Croatian   | Croatian   |  |  |
| LCD100 and LCD100 touch ke  | eyboards include the following | languages: |            |  |  |
| Set 1                       |                                | Set 2      |            |  |  |
| English                     |                                |            |            |  |  |
| Portuguese                  |                                |            |            |  |  |
| German                      |                                |            |            |  |  |
| French                      |                                |            |            |  |  |
| Spanish                     |                                |            |            |  |  |
| Italian                     |                                |            |            |  |  |
| Polish                      |                                |            |            |  |  |
| Serbian                     |                                |            |            |  |  |
| Croatian                    |                                |            |            |  |  |
| Slovenian                   |                                |            |            |  |  |

| Firmware Codes      |               |       |               |       |
|---------------------|---------------|-------|---------------|-------|
| Control Board       |               |       |               |       |
| NG01                | FSYSR02000001 |       |               |       |
| K Series Keyboard   |               |       |               |       |
| K100                | FSYSF04000033 |       |               |       |
| K400                | FSYSF13000018 |       |               |       |
| LCD Series Keyboard |               | Set 1 |               | Set 2 |
| LCD100 Touch        | FSYSF0300096  |       | FSYSF03000101 |       |
| LCD100              | FSYSF01000307 |       | FSYSF01000312 |       |

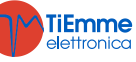

## 2 INSTALLATION

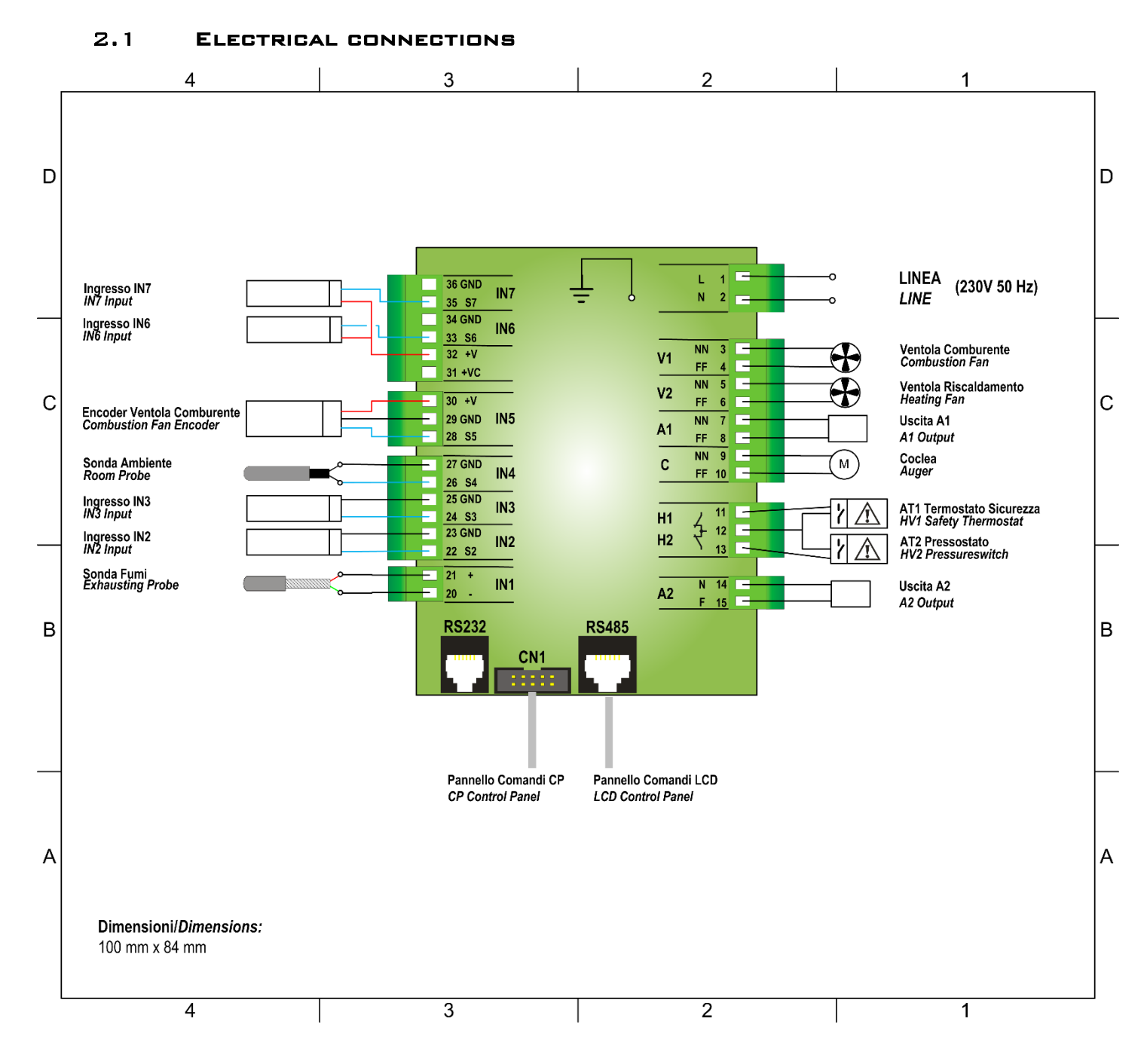

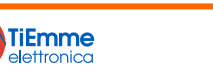

| PIN                                            |                                                | Funzione                                | Caratteristiche                              |  |
|------------------------------------------------|------------------------------------------------|-----------------------------------------|----------------------------------------------|--|
| 1                                              | L                                              | Voltage Power Supply                    | 230 Vac + 10% 50/60 Hz                       |  |
| 2                                              | N                                              |                                         |                                              |  |
| 3                                              | NN                                             | Combustion Fan                          | Triac Regulation 0.9.4 max                   |  |
| 4                                              | FF                                             |                                         |                                              |  |
| 5                                              | 5 NN<br>Heating Fan                            |                                         | Triac Regulation 0.9 A max                   |  |
| 6                                              | FF FF                                          |                                         |                                              |  |
| 7                                              |                                                | Output A1 configurable (configuration's | Triac Regulation 1.6 A max                   |  |
| 8                                              | FF                                             | parameter: <b>P52</b> )                 |                                              |  |
| 9                                              |                                                | Auger Pellet Engine                     | Triac Regulation 0.9 A max                   |  |
| 10                                             | 11                                             |                                         | Contact ON/OFE Normally closed               |  |
|                                                | 12                                             | Safety Thermostat Input AT1             | To Bypass if not used                        |  |
|                                                | 12                                             |                                         | Contact ON/OFF Normally closed               |  |
| 13                                             |                                                | Safety Pressure switch Input AT2        | To Bypass if not used                        |  |
| 14                                             | L4 N Output A2 configurable (configuration's   |                                         |                                              |  |
| 15                                             | <b>F</b> parameter: <b>P47</b> )               |                                         | Reidy 5 A max                                |  |
| 20                                             | Green —                                        | Exhaust Gas Temperature Probe           | Thermocouple K: 500 or 1200 °C max           |  |
| 21                                             | 21 Red + Exhaust Gas Temperature Probe         |                                         |                                              |  |
| 22                                             | SEG                                            | Configurable Input IN2 (configuration's | Analog input (probe NTC 10K) / digital       |  |
| 23                                             | GND                                            | parameter: <b>P77</b> )                 | ······································       |  |
| 24                                             | SEG                                            | Configurable Input IN3 (configuration's | Analog input (probe NTC 10K) / digital       |  |
| 25                                             | GND                                            | parameter: P75)                         |                                              |  |
|                                                | 20                                             | Local Room Probe                        | NTC 10K @25 °C: 120 °C Max                   |  |
| 28                                             | Z/                                             |                                         |                                              |  |
| 20                                             |                                                | Encoder signal combustion fan           | Signal TTL 0 / 5 V                           |  |
| 30                                             | +V                                             |                                         |                                              |  |
| 31                                             | +Vc                                            | +10÷14 Volt                             | -                                            |  |
| 32                                             | <b>32</b> +V +5 Volt                           |                                         | -                                            |  |
| 33 SEG Configurable Input IN6 (configuration's |                                                | Configurable Input IN6 (configuration's | <b>T 1 1 1 1 1 1</b>                         |  |
| 34                                             | <b>34 GND</b> parameter: <b>P78</b> )          |                                         | Ingresso analogico / digitale                |  |
| 35                                             | 35 SEG Configurable Input IN7 (configuration's |                                         | Ingrosso analogico / digitalo                |  |
| 36                                             | GND                                            | parameter: P82)                         |                                              |  |
| R                                              | S232                                           | RS232 Connector                         | Connection for Programmer, KeyPro, Modem, PC |  |
| R                                              | S485                                           | RS485 Connector                         | Connection for control panel LCD, 4Heat      |  |
|                                                | CN1                                            | Flat Connector                          | Connection for control panel CP              |  |

#### 2.2 FIRST CONFIGURATION

First of all set the parameter **P69**, in the Enables Menu of the System Menu), then set the configurable outputs A1 and A2 with **P52** and **P47**. Then the configurable inputs IN2, IN3, IN6 e IN7 with parameters **P77**, **P75**, **P78** e **P82**. **Heating plants** (for more details see):

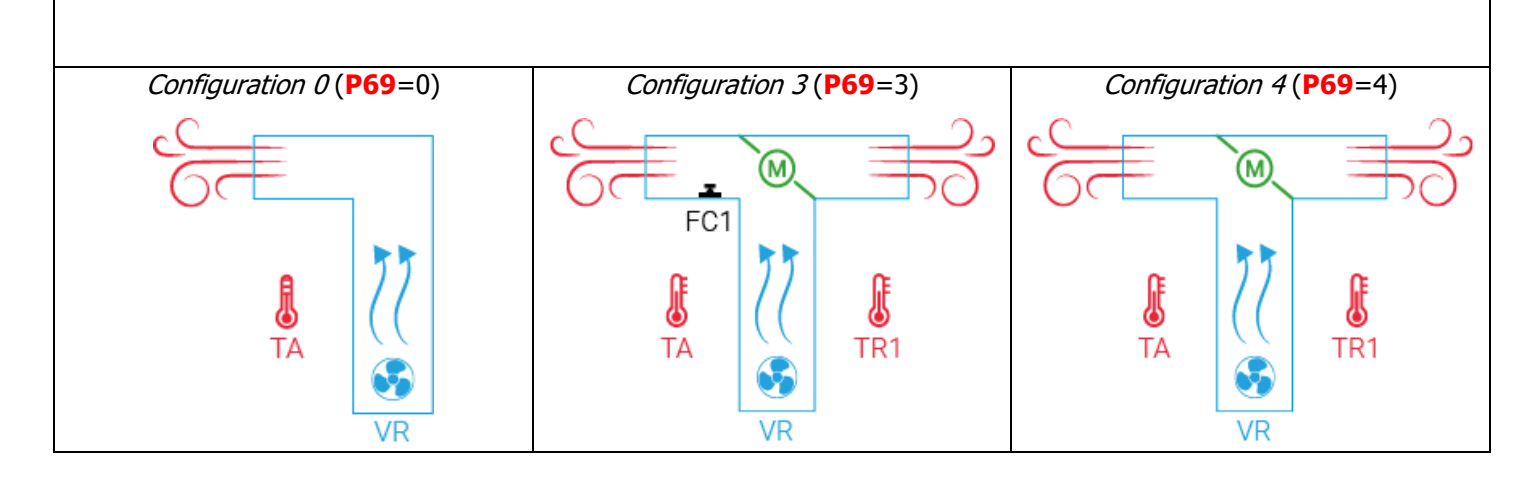

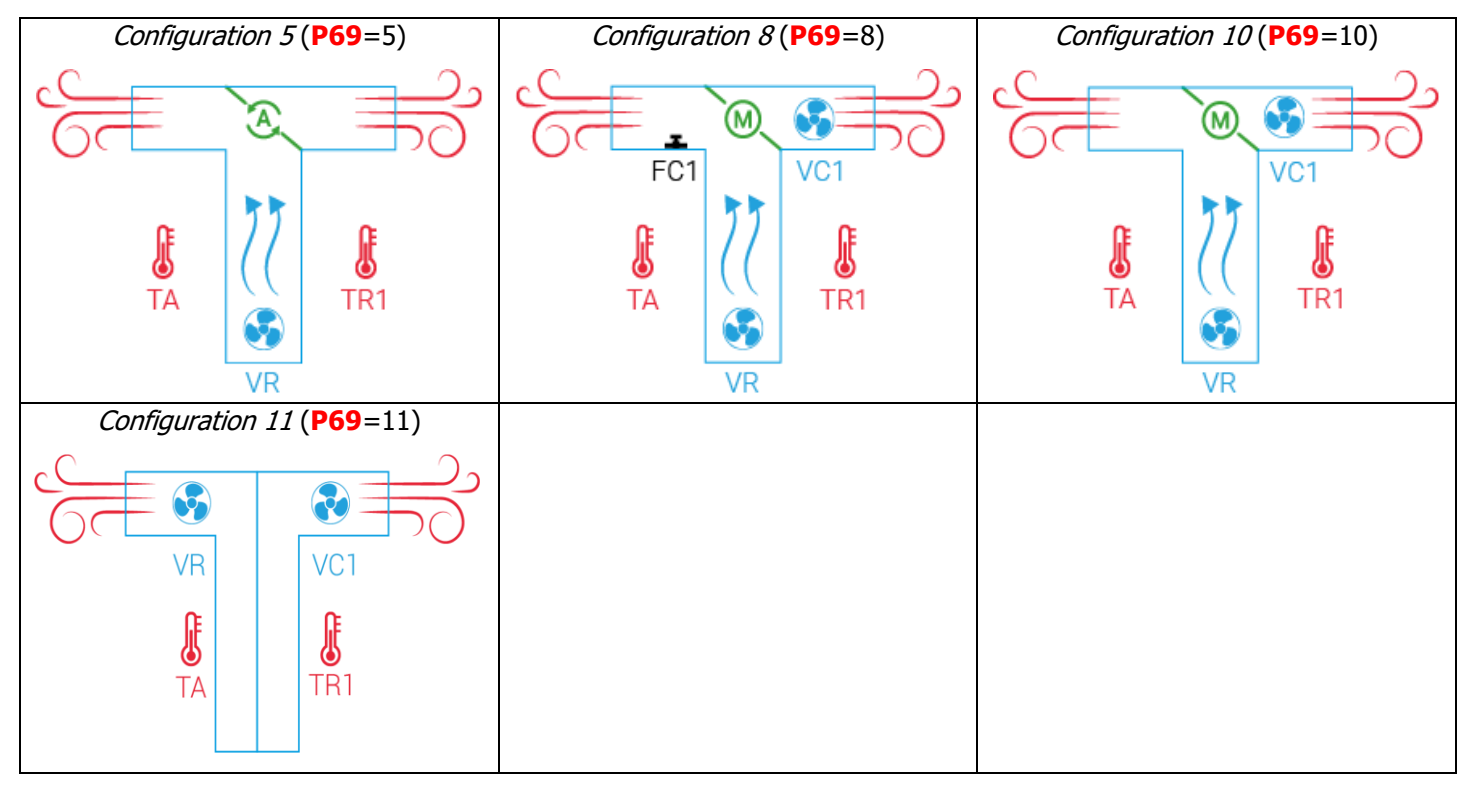

| Configurable Outputs (for more details see section): |                 |                     |                    |                    |                          |  |  |  |  |
|------------------------------------------------------|-----------------|---------------------|--------------------|--------------------|--------------------------|--|--|--|--|
| Connected Devices                                    | Parameter       |                     | Out                | put                |                          |  |  |  |  |
| Connected Devices                                    | Value           | A1 ( <mark>P</mark> | <b>52</b> )        | A2 ( <b>P47</b> )  |                          |  |  |  |  |
| Output disabled                                      | 0               | V                   | /                  | 1                  | /                        |  |  |  |  |
| Pellet Safety Valve                                  | 1               | ν                   | /                  | ۱                  | /                        |  |  |  |  |
| Load Pellet Engine                                   | 2               | ν                   | /                  | ۱                  | /                        |  |  |  |  |
| Output under thermostat                              | 3               | ν                   | /                  | ١                  | /                        |  |  |  |  |
| Heating system Selector                              | 10              | ν                   | /                  | ١                  | /                        |  |  |  |  |
| Igniter                                              | 19              | V                   | /                  | ١                  | /                        |  |  |  |  |
| Cleaning Engine                                      | 25              | ν                   | /                  | ١                  | /                        |  |  |  |  |
| Canalization Fan                                     | 29              | V                   | /                  | —                  |                          |  |  |  |  |
| Configurable Inputs (for more det                    | ails see sectio | on):                |                    |                    |                          |  |  |  |  |
| Comparted Devices                                    | Parameter       | Input               |                    |                    |                          |  |  |  |  |
| Connectea Devices                                    | Value           | IN2 ( <b>P77</b> )  | IN3 ( <b>P75</b> ) | IN6 ( <b>P78</b> ) | IN7 ( <mark>P82</mark> ) |  |  |  |  |
| Input not used                                       | 0               | $\checkmark$        | $\checkmark$       | $\checkmark$       | $\checkmark$             |  |  |  |  |
| Door sensor                                          | 2               | $\checkmark$        | $\checkmark$       | $\checkmark$       | $\checkmark$             |  |  |  |  |
| Level pellet sensor                                  | 6               | $\checkmark$        | $\checkmark$       | $\checkmark$       | $\checkmark$             |  |  |  |  |
| Cleaning engine limit switch                         | 12              | $\checkmark$        | $\checkmark$       | $\checkmark$       | $\checkmark$             |  |  |  |  |
| Selector's limit switch                              | 13              | $\checkmark$        | $\checkmark$       | $\checkmark$       | $\checkmark$             |  |  |  |  |
| Air flow sensor                                      | 16              | _                   | -                  | $\checkmark$       | $\checkmark$             |  |  |  |  |
| External Chrono                                      | 17              | $\checkmark$        | $\checkmark$       | $\checkmark$       | $\checkmark$             |  |  |  |  |
| Remote room thermostat                               | 19              | $\checkmark$        | $\checkmark$       | $\checkmark$       | $\checkmark$             |  |  |  |  |
| Remote room probe                                    | 20              | $\checkmark$        | $\checkmark$       | _                  | _                        |  |  |  |  |
| Encoder auger                                        | 28              | $\checkmark$        | _                  |                    |                          |  |  |  |  |

## **3** CONTROL PANEL

#### 3.1 LCD CONTROL PANELS 3.1.1 LCD 100

Crono Attivo Data e Ora Codice Errore Θ Mar 14:26 Er18 P1(ESC) ΪŔ Accensione The main screen shows: Pot. Comb. Stato time and date, chrono activation, combustion power, 23 0 25° Pot. Risc. heating power, operation mode, error code, main temperature, main thermostat D1 D2 D3 D4 D5 D9 D10 D11 D12 P3(SET Termostato Temperatura Principale Principale Function Keys **P1** Exit Menu/Submenu Ignition/Extinguishing (press 3 sec.), Errors Reset (press 3 sec.), Enable/Disable Chrono **P2** Enter User Menu 1/submenu, Enter User Menu 2 (press 3 sec.), Save data **P3 P4** Enter Visualizations Menu, Increase Enable Chrono time slot **P5** Enter Visualizations Menu, Decrease **P6** Led Function Function Led Igniter ON Lack of material in the tank **D1** D9 **D2** Auger engine ON **D10** Local Room Thermostat reached Heating Fan ON Remote Room Thermostat reached **D3 D11 D4** Ducted Fan ON External Chrono **D12** 

#### 3.2 K CONTROL PANELS

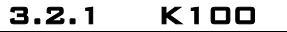

Crono Led P4 Ora 1521 © R 🛛 P R 🕻 4 The main screen shows: Riscald amento time and date, chrono activation, ombustion Potenza Potenza P2 ഗ combustion power, heating power, operation mode, main temperature, main thermostat ᄛ Normale P5 Temp. Principale Stato Term. Principale Keys Function Exit Menu/Submenu **P1** Ignition/Extinguishing (press 3 sec.), Errors Reset (press 3 sec.), Enable/Disable Chrono **P2** Enter User Menu 1/submenu, Enter User Menu 2 (press 3 sec.), Save data **P3** Enter Visualizations Menu, Increase **P4 P5** Enter Visualizations Menu, Decrease Led Function Led Function ₿R. External Chrono Local Room Thermostat reached 1 Lack of Pellet Remote Room Thermostat reached  $\ge$ **[**1 Air flow direction ſ<sup>‡</sup>R

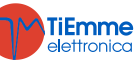

## 3.2.2 K400

| Home P                                       | age 1                                                                           |               |                                     |                                                                                 |                                                                                                    |                                           |                    |
|----------------------------------------------|---------------------------------------------------------------------------------|---------------|-------------------------------------|---------------------------------------------------------------------------------|----------------------------------------------------------------------------------------------------|-------------------------------------------|--------------------|
| Time ar<br>temperat<br>thermost<br>error rep | nd date, local room<br>ure in use, local room<br>at in use, tool for the<br>ort | HOMEPAGE 1/2  | 12:18 Wed 7                         | March 2018<br>222<br>IGNITION<br>28° 1<br>S                                     |                                                                                                    | i                                         |                    |
| Selection                                    | keys                                                                            |               |                                     |                                                                                 |                                                                                                    |                                           |                    |
| $\bigcirc$                                   | Ignition and system<br>single click                                             | m unlock with | (i) Acces                           | s to Info Menu                                                                  |                                                                                                    |                                           |                    |
| 8                                            | Access to User Menu                                                             | 11            | Acces                               | s to Chrono func                                                                | tion                                                                                                    |                                           |                    |
| $\otimes$                                    | Access to User Menu                                                             | 12            | i Acces                             | s to error list (64                                                             | ł recordabl                                                                                                    | e errors)                                 |                    |
| Main Lea<br>The arroy<br>following           | ls<br>w on the upper screen of<br>information:                                  | the home page | e allows you to acc                 | ess to the speci                                                                | al leds qui                                                                                                    | ck bar. It                                | displays the       |
|                                              | IGNITION<br>28°1                                                                | ð             |                                     | Season<br>Winter                                                                |                                                                                                    | Power<br>P3<br>C                          | Climatic<br>Enable |
|                                              | Set combustion power                                                            | Ct            | nrono operating mo                  | de                                                                              | Remote a<br>P69≠0,                                                                                                    | air flow dir<br>11)                       | rection (if        |
|                                              | Local air flow direction (i<br><b>P69</b> ≠0, 11)                               | if            |                                     |                                                                                 |                                                                                                    |                                           |                    |
| Home Pa                                      | age 2                                                                           |               |                                     |                                                                                 |                                                                                                    |                                           |                    |
| System C                                     | peration leds                                                                   | HOMEPAGE 2/2  | 12:18 Coole<br>Coole<br>Used<br>AUX | en 14 Ott 2015<br>Pa Ventola<br>Riscaldamento<br>Crono Esterno<br>Crono Esterno | Uscita R<br>Mancanza<br>Pellet<br>Noncomparison<br>Noncomparison<br>No | Uscita<br>AUXI<br>Termosta<br>Ambiente Lo | to<br>ocale        |
| System (                                     | Operation leds                                                                  |               |                                     | Г.,                                                                             |                                                                                                    |                                           |                    |
|                                              | Auger                                                                           | <b>G</b> He   | eating Fan                          | <b>B</b> L                                                                      | Local<br>reached                                                                                                    | Room                                      | Thermostat         |
| 0                                            | Ducted fan                                                                      | Ex            | ternal Chrono reac                  | ned                                                                             | Remote<br>reached                                                                                                    | Room                                      | Thermostat         |
|                                              | Igniter                                                                         | La            | ck of fuel in the tar               | ık                                                                              |                                                                                                    |                                           |                    |

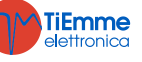

#### 3.3 CP CONTROL PANELS 3.3.1 CP110

Values shown on the main frame: *Display D1*: time, system state, error, Menu, Submenu, parameter value *Display D2*: power, parameter code *Display D3*: recipe *Display D4*: main temperature, parameter code

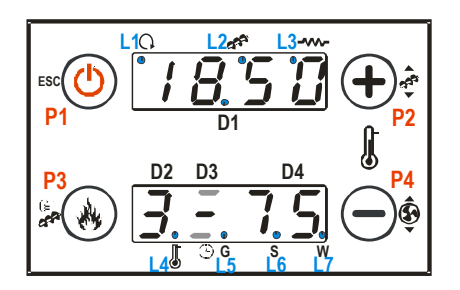

| Kov       |                                       |                                      | Fun       | ction                           |                                        |                           |  |  |
|-----------|---------------------------------------|--------------------------------------|-----------|---------------------------------|----------------------------------------|---------------------------|--|--|
| кеу       | Click                                 |                                      |           | Long Press                      |                                        |                           |  |  |
| P1        |                                       | Visualisations / Exit Menu           |           |                                 | Ignition / Extinguishing / Block reset |                           |  |  |
| P2        | Т                                     | hermostat modify (+) / Increase data |           | Pellet loading correction       |                                        |                           |  |  |
| <b>P3</b> | Combustion Power modify / Save data   |                                      |           | Manual pellet loading           |                                        |                           |  |  |
| P4        | Thermostat modify (-) / Decrease data |                                      |           | Combustion Fan speed correction |                                        |                           |  |  |
| Led       |                                       | Function                             | Led       | Function                        |                                        |                           |  |  |
| L1        | C                                     | Heating Fan On                       | L5        |                                 | G                                      | Daily program selected    |  |  |
| L2        | 7                                     | Auger On                             | <b>L6</b> | $\bigcirc$                      | S                                      | Weekly program selected   |  |  |
| L3        | Ignition Resistance On L7             |                                      | L7        |                                 | w                                      | Week End program selected |  |  |
| L4        |                                       | thermostat temperature reached       |           |                                 |                                        |                           |  |  |
|           |                                       |                                      |           |                                 |                                        |                           |  |  |

3.3.2 CP120

#### Values shown on the main frame

Display **D1**: time, system state, error, Menu, Submenu, parameter value Display **D2**: power, parameter code Display **D3**: recipe Display **D4**: main temperature, parameter code

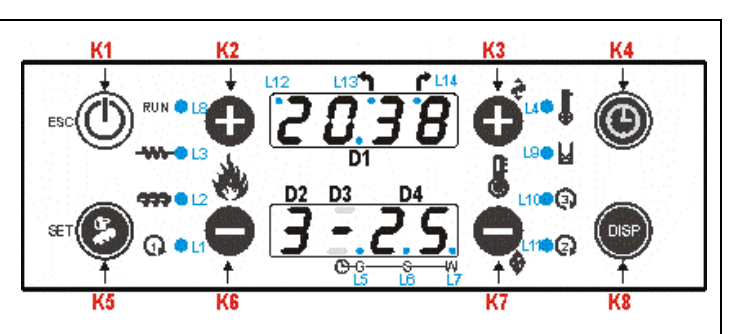

| Kov       |                                       |    |                                      | Fun | ction                 |                                                            |  |  |
|-----------|---------------------------------------|----|--------------------------------------|-----|-----------------------|------------------------------------------------------------|--|--|
| ĸey       | Click                                 |    |                                      |     |                       | Long Press                                                 |  |  |
| <b>K1</b> |                                       |    | Exit Menu                            |     |                       | Ignition / Extinguishing / Block reset                     |  |  |
| K2        | 2 Combustion Power modify (+) -       |    |                                      | -   |                       |                                                            |  |  |
| K3        |                                       | TI | hermostat modify (+) / Increase data |     |                       | Pellet loading correction                                  |  |  |
| К4        |                                       |    | -                                    |     |                       | Enable Chrono time slot                                    |  |  |
| K5        |                                       |    | Input User Menu 2 / Save data        |     |                       | Manual pellet loading                                      |  |  |
| K6        |                                       |    | Combustion Power modify (-)          |     |                       | -                                                          |  |  |
| K7        | Thermostat modify (-) / Decrease data |    |                                      |     |                       | Combustion Fan speed correction                            |  |  |
| K8        | Visualizations                        |    |                                      |     | -                     |                                                            |  |  |
| Led       |                                       |    | Function                             | Led | Function              |                                                            |  |  |
| L1        | 1                                     | )  | Heating Fan On                       | L8  | RUN                   | Led On: system On<br>Led blinking: system in Extinguishing |  |  |
| L2        | 7                                     | •  | Auger On                             | L9  | X                     | Led On: lack of pellet in the tank<br>Loading Engine On    |  |  |
| L3        | ~                                     | ∽- | Ignition Resistance On               | L10 | 3                     | ③ Not used                                                 |  |  |
| L4        |                                       |    | thermostat temperature reached       | L11 | Q Canalization Fan On |                                                            |  |  |
| L5        |                                       | G  | Daily program selected               | L12 | Not used              |                                                            |  |  |
| <b>L6</b> | $\bigcirc$                            | S  | Weekly program selected              | L13 | ٦                     | Air flow direction in local                                |  |  |
| L7        |                                       | W  | Week End program selected            | L14 | ŕ                     | Air flow direction in remote                               |  |  |

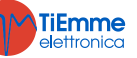

#### 3.3.3 FUNCTIONING STATE VISUALIZATION

| State                   | Code        | State                      | Code        | State             | Code |
|-------------------------|-------------|----------------------------|-------------|-------------------|------|
| Off                     | -           | Ignition-Variable ignition | <b>On 4</b> | Safety            | SAF  |
| Check Up                | ChEc        | Stabilization              | <b>On 5</b> | Extinguishing     | OFF  |
| Ignition-Pre-heating    | <b>On 1</b> | Run mode                   | -           | Block             | Alt  |
| Ignition-Preload        | On 2        | Modulation                 | Mod         | Ignition Recovery | rEc  |
| Ignition-Fixed ignition | On 3        | Standby                    | Stby        |                   |      |

#### 3.4 ALARMS

| Description                                                                                                    | Code        |             |  |
|----------------------------------------------------------------------------------------------------|-------------|-------------|--|
| Description                                                                                                    | LCD and K   | СР          |  |
| Error Safety High Voltage 1: signalled also with the system Off                                                                           | Er01        | Er01        |  |
| Error Safety High Voltage 2: signalled only if the Combustion Fan is On                                                                   | <b>Er02</b> | <b>Er02</b> |  |
| Extinguishing for exhaust under temperature                                                                                               | Er03        | <b>Er03</b> |  |
| Extinguishing for exhaust over temperature                                                                                                | Er05        | Er05        |  |
| Encoder fan error: no Encoder signal (in case of P25=1 or 2)                                                                              | <b>Er07</b> | <b>Er07</b> |  |
| Encoder fan error: Combustion Fan regulation failed (in case of P25=1 or 2)                                                               | <b>Er08</b> | <b>Er08</b> |  |
| Day and time not correct due to prolonged absence of power supply                                                                         | Er11        | Er11        |  |
| Failed ignition                                                                                                    | Er12        | Er12        |  |
| Lack of voltage supply                                                                                                    | Er15        | Er15        |  |
| Communication error RS485                                                                                                    | Er16        | <b>Er16</b> |  |
| Air flow regulator error                                                                                                    | Er17        | Er17        |  |
| Run out of pellet                                                                                                    | Er18        | Er18        |  |
| Cleaning engine damaged                                                                                                    | Er25        | Er25        |  |
| Air Flow sensor damaged                                                                                                    | Er39        | Er39        |  |
| Minimum air flow in Check Up not reached                                                                                                  | Er41        | Er41        |  |
| Maximum air flow reached (FL40)                                                                                                    | Er42        | Er42        |  |
| Open door error                                                                                                    | Er44        | Er44        |  |
| Auger Encoder error: no Encoder signal (if <b>P81</b> =1 or 2)                                                                            | Er47        | Er47        |  |
| Auger Encoder error: auger speed regulation failed (if <b>P81</b> =1 or 2)                                                                | <b>Er48</b> | <b>Er48</b> |  |
| Service error. It notifies that the planned hours of functioning (parameter <b>T66</b> ) is reached. It is necessary to call for service. | Service     | SErU        |  |

#### 3.5 Messages

| Description                                                                                     | Code      |         |  |
|-------------------------------------------------------------------------------------------------|-----------|---------|--|
| Description                                                                                     | LCD and K | СР      |  |
| Probes anomaly during the control in Check Up                                                   |           | Sond    |  |
| This message notifies that the planned hours of functioning (parameter <b>T67</b> ) is reached. |           |         |  |
| It is necessary to clean the stove                                                              |           |         |  |
| Door Open                                                                                       |           | Port    |  |
| The message appears if the system is turned off during Ignition (after Preload) by an           |           |         |  |
| external device: the system will stop only when it goes in Run Mode.                            |           | OFF GEL |  |
| Lack of communication between the LCD or K control panels and the control board                 |           | -       |  |
| Periodic Cleaning in progress                                                                   |           | PCLr    |  |

\*only for LCD and K displays

| Display    |     | Unite             | Descriptions                                                                 |  |
|------------|-----|-------------------|------------------------------------------------------------------------------|--|
| LCD and K  | СР  | Units             | Descriptions                                                                 |  |
| T. Exhaust | tF  | [°C]              | Exhaust temperature                                                          |  |
| T. Room    | tA  | [°C]              | Room temperature; visible if A19=1                                           |  |
| T. Room    | +   | [00]              | Remote room temperature; visible if the remote probe is configured and P69   |  |
| Remote     | u   | [ <sup>-</sup> C] | is major than 0                                                              |  |
| Air flow   | FL  | -                 | Primary air flow speed; visible if A24 is different from 5                   |  |
| Fan        | UF  | [rpm]             | Combustion fan speed; visible if <b>P25</b> is different from 0              |  |
| Auger      | Со  | [s]               | Time auger On; visible if <b>P81</b> is different from 0                     |  |
| Recipe *   | -   | [nr]              | Selected combustion recipe; visible if <b>P04</b> is major than 1            |  |
| Comico     | Ct. | [6]               | Left timer before the system shows the message `Service'; visible if T66 is  |  |
| Service    | SL  | [U]               | major than 0.                                                                |  |
| Cleaning   | St2 | [h]               | Left timer before to clean the stove; visible if <b>T67</b> is major than 0. |  |

#### 3.6 VISUALIZATIONS

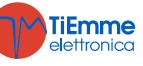

| Working hours*     | -     | [nr]      | Time of working hours in Run mode, Modulation and Safety. |
|--------------------|-------|-----------|-----------------------------------------------------------|
| Ignitions*         | -     | [nr]      | Numbers of failed ignitions                               |
| -                  | FC ** |           | Firmware code and revision: FYSr02000001.x.y              |
| Prod. Code 559-x   | yzt   |           | Product code                                              |
| * only for LCD and | K **  | * only fo | r CP                                                      |

Pag. 13 / 39

**TiEmme** elettronica

## 4 MENU

#### 4.1 LCD AND K CONTROL PANELS MENU

#### 4.1.1 USER MENU 1

| Power       | Combustion                                                                                                    |                                |  |  |  |
|-------------|----------------------------------------------------------------------------------------------------|--------------------------------|--|--|--|
|             | Entering this menu, you can change the system combustion power. You can set it                                                                                                    |                                |  |  |  |
|             | automatic or manual mode: in the first case, the system chooses the combustion power                                                                                                    |                                |  |  |  |
|             | in the second case, the user selects the combustion power of its                                                                                                    | choice. On the left side       |  |  |  |
|             | of the screen the combustion mode is displayed ( $A=$ automatic                                                                                                    | combustion <i>, M</i> = manual |  |  |  |
|             | combustion) and the system working power.                                                                                                    | ,                              |  |  |  |
|             | Heating                                                                                                    |                                |  |  |  |
|             | Entering this menu, you can change the heating power. You ca                                                                                                    | an set it in automatic or      |  |  |  |
|             | on power; in the second                                                                                                    |                                |  |  |  |
|             | case, the user selects the combustion power of its choice. On the right side of the screet the heating mode is displayed ( $A$ =automatic, $M$ =manual) and the corresponding power Setting the parameter A04=1 the menu is not displayed. |                                |  |  |  |
|             |                                                                                                    |                                |  |  |  |
|             |                                                                                                    |                                |  |  |  |
|             | Ducting                                                                                                    |                                |  |  |  |
|             | Menu that allows changing the value of the Ducted fan power.                                                                                                    | It is displayed only if a      |  |  |  |
|             | heating plant including the second heating fan is selected.                                                                                                    | .,,,                           |  |  |  |
| Thermostats | Room                                                                                                    |                                |  |  |  |
|             | Menu to change the value of the main thermostat. It is displayed                                                                                                    | l only if <b>A19</b> =1.       |  |  |  |
|             | Pemote Boom                                                                                                    |                                |  |  |  |
|             | Menu that allows changing the value of the Remote Room Therm                                                                                                    | ostat: it is displayed only    |  |  |  |
|             | if an input is set as Remote Room Probe and <b>P69</b> is greater than                                                                                                    |                                |  |  |  |
| Selector    | It allows changing the position of the Selector and thus change                                                                                                    | ing the direction of the       |  |  |  |
| Selector    | heating airflow (Local=air flow directed to the room where the st                                                                                                    | tove is Remote=air flow        |  |  |  |
|             | directed to the remote room). It is displayed only if a heating pla                                                                                                    | nt including a Selector is     |  |  |  |
|             | selected                                                                                                    | The melading a Selector is     |  |  |  |
| Recipe      | Menu for the selection of the Combustion Recipe: if you set the                                                                                                    | e parameter <b>P04</b> =1 the  |  |  |  |
|             | menu is not displayed                                                                                                    |                                |  |  |  |
| Chrono      | It allows programming and enabling the system ignitions/exting                                                                                                    | uishina. It is composed        |  |  |  |
|             | by 2 submenu.                                                                                                    |                                |  |  |  |
|             | Modality                                                                                                    |                                |  |  |  |
|             | It allows selecting the modality of your choice, or disabling all                                                                                                    |                                |  |  |  |
|             | the programs.                                                                                                    | Disabled                       |  |  |  |
|             | <ul> <li>Enter the edit mode with the key P3</li> </ul>                                                                                                    | Deilei                         |  |  |  |
|             | <ul> <li>Select the modality of your choice (Daily Weekly or</li> </ul>                                                                                                    | Dally                          |  |  |  |
|             | Weekend)                                                                                                    | weekly                         |  |  |  |
|             | <ul> <li>enable/disable the chrono mode with the key P2</li> </ul>                                                                                                    | weekend                        |  |  |  |
|             | <ul> <li>save the settings with the key P3</li> </ul>                                                                                                    |                                |  |  |  |
|             |                                                                                                    |                                |  |  |  |
|             | Program                                                                                                    |                                |  |  |  |
|             | The system includes three kind of programs: Daily, Weekly,                                                                                                    |                                |  |  |  |
|             | Weekend. After selecting the program of your choice:                                                                                                    | Monday                         |  |  |  |
|             | • select the time to program with the keys P6 or P4 (P5                                                                                                    | ON OFF                         |  |  |  |
|             | or <b>P4</b> for the K100)                                                                                                    |                                |  |  |  |
|             | • enter the edit mode (the selected time flashes) with the                                                                                                    |                                |  |  |  |
|             |                                                                                                    |                                |  |  |  |
|             | • change the time with the keys P6 or P4 (P5 o P4 for the                                                                                                    | 00.00 00.00                    |  |  |  |
|             |                                                                                                    |                                |  |  |  |
|             | • save the program with the key <b>P3</b>                                                                                                    |                                |  |  |  |
|             | • enable (a V is displayed) of disable the time slot (a V is not displayed) processing the key <b>PE</b> ( <b>P2</b> for the K100)                                                                                                    |                                |  |  |  |
|             | is not displayed, pressing the key PD (PZ 101 the K100)                                                                                                    |                                |  |  |  |
|             | Daily                                                                                                    |                                |  |  |  |
|             | Select the day of the week you want to program and set ignition                                                                                                    |                                |  |  |  |
|             | and extinguishing times.                                                                                                    | Monday                         |  |  |  |
|             | Program across Midnight                                                                                                    | Tuesday                        |  |  |  |
|             | Set the ON time of the first day at the desired value: Ex. 20.30                                                                                                    | Wednesday                      |  |  |  |
|             | Set the OFF time of the first day at 23:59                                                                                                    | Thursday                       |  |  |  |
|             | Set the ON time of the following day at a 00:00                                                                                                    | Friday                         |  |  |  |
|             | Set the OFF time of the following day at the desired value:                                                                                                    | ·                              |  |  |  |
| Ex. 6:30    |                                                                                                    |                                |  |  |  |

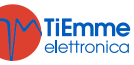

|      | The system will switch on Tuesday at 20.30 and will switch off<br>on Wednesday at 6.30<br><i>Weekly</i><br>The programs are the same for all the days of the week. |                                               |
|------|----------------------------------------------------------------------------------------------------|-----------------------------------------------|
|      | <i>Weekend</i><br>Select between Monday-Friday and Saturday-Sunday slots and<br>set ignition and extinguishing time.                                               | Mon-Fri<br>Sat-Sun                            |
| Load | The procedure switch on the manual load of the pellet and it is i after 300 seconds. The system must be in Off state for the funct                                 | nterrupted automatically ion to be performed. |

#### 4.1.2 USER MENU 2

| Settings     | Time and date                                                                                      |  |  |  |  |  |  |
|--------------|----------------------------------------------------------------------------------------------------|--|--|--|--|--|--|
|              | It allows setting current day, month, year and time                                                |  |  |  |  |  |  |
|              | Language                                                                                           |  |  |  |  |  |  |
|              | Menu to edit the keyboard language                                                                 |  |  |  |  |  |  |
|              | Radio control                                                                                      |  |  |  |  |  |  |
|              | OFF                                                                                                |  |  |  |  |  |  |
|              | No Radio control included                                                                          |  |  |  |  |  |  |
|              | ON                                                                                                 |  |  |  |  |  |  |
|              | A SYTX4 radio control is used                                                                      |  |  |  |  |  |  |
|              | Cleaning Reset                                                                                     |  |  |  |  |  |  |
|              | Menu to reset the 'System Maintenance 2'. It is displayed if <b>T67</b> >0.                        |  |  |  |  |  |  |
|              | Auger Calibration                                                                                  |  |  |  |  |  |  |
|              | It allows changing the default values of the speed or the Auger On times. The values are           |  |  |  |  |  |  |
|              | included within the range $-7$ ÷7. The default value is 0. The menu is displayed only if           |  |  |  |  |  |  |
|              | <b>A64</b> =1.                                                                                     |  |  |  |  |  |  |
|              | Fan Calibration                                                                                    |  |  |  |  |  |  |
|              | It allows changing the default values of the Combustion Fan speed. Settable values are             |  |  |  |  |  |  |
|              | included within the range $-7$ ÷7. The default value is 0. The menu is displayed only if           |  |  |  |  |  |  |
|              | <b>A64</b> =1.                                                                                     |  |  |  |  |  |  |
| Display Menu | Brightness *                                                                                       |  |  |  |  |  |  |
|              | Menu to adjust the display brightness                                                              |  |  |  |  |  |  |
|              | Contrast **                                                                                        |  |  |  |  |  |  |
|              | Menu to adjust the display contrast                                                                |  |  |  |  |  |  |
|              | Minimum Brightness                                                                                 |  |  |  |  |  |  |
|              | Menu to adjust the display brightness when commands are not used                                   |  |  |  |  |  |  |
|              | Keyboard Address                                                                                   |  |  |  |  |  |  |
|              | Menu protected by password ( <i>the password is 1810</i> ). With this menu it is possible to set   |  |  |  |  |  |  |
|              | the address of the RS485 node. Inside bus 485 it is not possible to have more than one             |  |  |  |  |  |  |
|              | node with the same address.                                                                        |  |  |  |  |  |  |
|              | Sound *                                                                                            |  |  |  |  |  |  |
|              | Menu to enable or disable the sound of the control panel                                           |  |  |  |  |  |  |
|              | Nodes list                                                                                         |  |  |  |  |  |  |
|              | Menu that shows the board communication address, the type of board and the firmware                |  |  |  |  |  |  |
|              | version. The kind of board that can be shown are:                                                  |  |  |  |  |  |  |
|              | MSTR Master INP Inputs KEYB Keyboard OUT Outputs                                                   |  |  |  |  |  |  |
|              | CMPS Composite SENS Sensors COM Comunicazione                                                      |  |  |  |  |  |  |
|              | Acoustic Alarm **                                                                                  |  |  |  |  |  |  |
|              | Menu to enable/disable the acoustic alarm                                                          |  |  |  |  |  |  |
|              | Wallpaper *                                                                                        |  |  |  |  |  |  |
|              | This Menu allows you to change the control panel wallpaper                                         |  |  |  |  |  |  |
| System Menu  | Menu for the access to technical staff reserved data. It is protected by password ( <i>default</i> |  |  |  |  |  |  |
|              | password: 0000).                                                                                   |  |  |  |  |  |  |

#### 4.2 USER MENU FOR CP CONTROL PANELS

4.2.1 USER MENU 1

| Combustion Power | Click on <b>P3</b> or <b>K2/K6</b> button: the <b>D2</b> display blinks. With other click of the same button |
|------------------|----------------------------------------------------------------------------------------------------|
| Setting          | the power is changed. Ex.: 1–2–3–4–5–A (A=Automatic combustion). After 5 seconds the                         |
| -                | new value is saved and the display shows as normal.                                                          |

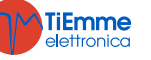

| Manual Pellet Loading        | The long pressure of button <b>P3</b> or <b>K5</b> activates the Pellet Manual Loading with activation of Auger engine in continuous way. The bottom display shows the word <b>LoAd</b> , the up display shows the elapsed loading time. To stop the loading push any button. The loading stops automatically after 300 seconds. Enabled only if <b>A48</b> =0.                                                                                                    |  |  |  |  |  |
|------------------------------|----------------------------------------------------------------------------------------------------|--|--|--|--|--|
| Pellet Loading<br>Correction | The long pressure of <b>P2</b> or <b>K3</b> button activates this function (You have to do it two times to access the modify modality). The bottom display shows <b>PELL</b> , the upper display the value. With buttons <b>P2/P4</b> or <b>K3/K7</b> the value is increased or decreased; the default set is '0'. After 5 seconds the new value is saved and the display shows as normal. Enabled only if <b>A64</b> =1.                                                                                                    |  |  |  |  |  |
| Combustion Fan<br>Correction | The long pressure of <b>P4</b> or <b>K7</b> button activates this function (You have to do it two times to access the modify modality). The bottom display shows <b>Uent</b> , the upper display the value. With buttons <b>P2/P4</b> or <b>K3/K7</b> the value is increased or decreased; the default set is '0'. After 5 seconds the new value is saved and the display shows as normal.                                                                                                    |  |  |  |  |  |
| Thermostat Setting           | The current value of the thermostat is shown in the lower display.                                                                                                    |  |  |  |  |  |
| Enable Chrono (only for      | With the long pressure of K4 button it is possible to select the Chrono Modality                                                                                                    |  |  |  |  |  |
| CP120 control panel)         | Daily Program $\bigcirc$ $\bigcirc$ |  |  |  |  |  |
|                              | Weekly Program $\circ$ $\circ$                                                                                                    |  |  |  |  |  |
|                              |                                                                                                    |  |  |  |  |  |

| <b>4.2.1</b> Us                                                                                              | ER MENU 2                                                                                                    |                                                                             |  |
|----------------------------------------------------------------------------------------------------|----------------------------------------------------------------------------------------------------|-----------------------------------------------------------------------------|--|
| The access to the menu is                                                                                    | done by pressing <b>P3</b> and <b>P</b>                                                                                                    | <b>4</b> at the same time (keyboard CP110) or <b>K5</b> (keyboard CP120)    |  |
| Heating Power (Air)                                                                                          | This menu allows to chan                                                                                                    | ge the heating power, if <b>A04=1</b> the menu is not visible.              |  |
|                                                                                                    | Heating                                                                                                    | Description                                                                 |  |
|                                                                                                    | 1–Number of user<br>power                                                                                                    | Power manually set from 1 to Number of User Power                           |  |
|                                                                                                    | Auto                                                                                                    | Heating Power set automatic by the system (according to <b>P06</b> value)   |  |
| Ducting Power (Can)                                                                                          | It allows changing the Du second heating fan is sele                                                                                                    | icted Fan power. It is displayed only if a heating plant including a ected. |  |
|                                                                                                    | Heating                                                                                                    | Description                                                                 |  |
|                                                                                                    | 1–Number of user<br>power                                                                                                    | Power manually set from 1 to Number of User Power                           |  |
|                                                                                                    | Auto                                                                                                    | Power set automatically according to P07 value                              |  |
| Selector Menu (SEL)                                                                                          | This menu allows to manage the position of the Selector and change the heating air flow direction.                                                                                                    |                                                                             |  |
|                                                                                                    | Display                                                                                                    | Description                                                                 |  |
|                                                                                                    | LoC                                                                                                    | Air Flow in the room where is the stove.                                    |  |
|                                                                                                    | rEM                                                                                                    | Air Flow in the remote room                                                 |  |
| Remote room                                                                                                  | This menu allows to modify the value of the Remote Room Thermostat, it is visible only one input is configured as remote room probe and is <b>P60</b> major than 0                                                                                                    |                                                                             |  |
| Chrono (Cron)                                                                                                | This menu allows to set t                                                                                                    | he time to turn on/off the system, it has two submenus:                     |  |
| -Chrono Enable Menu<br>This menu allows to select the chrono modality. On display appears the label          |                                                                                                    |                                                                             |  |
|                                                                                                    |                                                                                                    | MODALITY LED                                                                |  |
|                                                                                                    | Gior: Daily Program                                                                                                    | €-GSW                                                                       |  |
|                                                                                                    | Sett: Weekly Program                                                                                                    | ⊙                                                                           |  |
|                                                                                                    | FiSE: Week-End Program                                                                                                    | n                                                                           |  |
|                                                                                                    | OFF: Programs Disabled $\circ$ $\circ$ |                                                                             |  |
|                                                                                                    | -Programming Time R                                                                                                    | anges Menu                                                                  |  |
| On display appears the label <b>ProG</b> . It has 3 submenus, one for each programs for each day of the week |                                                                                                    |                                                                             |  |

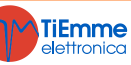

|                             | Week-En                                                                                                    | d: it allows to set 3 programs for Monday-Friday and 3 program                                                                                                    | s for Saturday-                                    |
|-----------------------------|----------------------------------------------------------------------------------------------------|----------------------------------------------------------------------------------------------------|----------------------------------------------------|
|                             | Sunday                                                                                                    |                                                                                                    |                                                    |
|                             |                                                                                                    | VISUALISATIONS                                                                                                    | DISPLAY                                            |
|                             | Daily Mo                                                                                                    | dality: the day                                                                                                    | Мо                                                 |
|                             | Weekly I                                                                                                    | Modality: Monday-Sunday                                                                                                    | MS                                                 |
|                             | Week-Er                                                                                                    | nd Modality: Monday-Friday                                                                                                    | MF                                                 |
|                             |                                                                                                    | Saturday-Sunday                                                                                                    | SS                                                 |
|                             | For On T                                                                                                    | imer is on the bottom segment on display <b>D2</b>                                                                                                    | <b>1</b> I M O                                     |
|                             | For Off 1                                                                                                    | Fimer is on the above segment on display <b>D2</b>                                                                                                    | 1 <sup>I</sup> Mo                                  |
|                             | Instruct                                                                                                    | ions                                                                                                    |                                                    |
|                             | For each                                                                                                    | program, it is necessary to set the time on and the time off.<br>DESCRIPTION                                                                                           | DISPLAY                                            |
|                             | 1) Scroll<br>and pust                                                                                                 | with the buttons <b>P2/P4</b> or <b>K3/K7</b> until the wished Submenu<br>h the button <b>P3</b> or <b>K5</b>                                                          | Giorn                                              |
|                             | 2) Push                                                                                                    | the buttons <b>P2/P4</b> or <b>K3/K7</b> to select one of the 3 available                                                                                              | 1. M.o.                                            |
|                             | 3) Push                                                                                                    | the button <b>P1</b> or <b>K4</b> for 3 seconds                                                                                                    | 00.00                                              |
|                             | 4) Select                                                                                                    | t the ignition time                                                                                                    | 1 M O                                              |
|                             | 5) Push                                                                                                    | the button <b>P3</b> or <b>K5</b> to enter in modify mode: the selected                                                                                                | 0 1 0 0                                            |
|                             | value (he<br>between                                                                                                  | ours or minutes) blinks. Push the button <b>P3</b> or <b>K5</b> to switch hours and minutes, <b>P2/P4</b> o <b>K3/K7</b> to modify the value.                          | 1, Mo                                              |
|                             | 6) Push                                                                                                    | the button <b>P3</b> or <b>K5</b> to save                                                                                                    | 21.30                                              |
|                             | 7) Select                                                                                                    | t with the hutton <b>P2</b> or <b>K3</b> the Off Timer and repeat the                                                                                                  |                                                    |
|                             | procedure from point 5                                                                                                |                                                                                                    |                                                    |
|                             | For each                                                                                                    | e.g.: 20:00, 20:15                                                                                                    |                                                    |
|                             | Only for around m                                                                                                    | 11 p.m. is possible to increase minutes from 45 to 59, in order<br>hidnight.                                                                                           | to get an ignitior                                 |
|                             | Program<br>Set for a<br>program                                                                                       | <b>Chrono across Midnight</b><br>a programming time of a day of the week the time OFF a<br>ning time of the following day at the time of ON at 00:00.                  | at 23:59. Set the                                  |
|                             | Example                                                                                                    | Monday Program                                                                                                    |                                                    |
|                             |                                                                                                    | 22.00 23.59                                                                                                    |                                                    |
|                             | ON                                                                                                    | 1  Mo                                                                                                    | OFF                                                |
|                             |                                                                                                    | Tuesday Program                                                                                                    |                                                    |
|                             | ON                                                                                                    | 00.00<br>1, Tu 07.00                                                                                                    | OFF                                                |
| Combustion Recipe<br>(ricE) | Menu to s<br>to the us<br>paramete                                                                                    | select the Combustion Recipe. The maximum value is the numbe<br>ser. This value can be set in Default Settings Menu (parame<br>r <b>P04</b> =1 the Menu isn't visible. | er of recipes visible<br>eter <b>P04</b> ). If the |
| Clock (oroL)                | This Men<br>under dis                                                                                                 | u allows to set time and date. The above display shows hour play shows the day of the week.                                                                            | and minutes, the                                   |
|                             |                                                                                                    | DECORDETION                                                                                                    |                                                    |
|                             | Duch the                                                                                                    | DESCRIPTION<br>button D2 or KE to optor aditing. The colored value (hours                                                                                              | DISPLAY                                            |
|                             | minutes                                                                                                    | days) blinks. To change the value use the <b>P2/P4</b> or <b>K3/K7</b>                                                                                                 |                                                    |
|                             | button.                                                                                                    |                                                                                                    | 07.33                                              |
|                             | Push the                                                                                                    | e button <b>P3</b> or <b>K5</b> to switch to modify the other parameters.                                                                                              | Мо                                                 |
| Domoto Control (TELE)       | Push aga                                                                                                    | ain P3 or K5 to save the set value.                                                                                                    |                                                    |
|                             |                                                                                                    | u anows to enable and disable the kernote Control SYTX.                                                                                                    |                                                    |
| Cleaning Reset (rCLr)       | This man                                                                                                    | the reset of the "System Maintenance 2" function. It is visible of                                                                                                    |                                                    |
| rechnical Menu (TPAr)       | I his menu allows to enter in the Technical Menu. The access is protected by password; the default password is "0000" |                                                                                                    |                                                    |

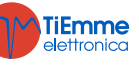

## **5** FUNCTIONING STATES

#### 5.1 BLOCK

| Controls                                                                                                    | Combustion Fan | Auger | Igniter |
|----------------------------------------------------------------------------------------------------|----------------|-------|---------|
| To exit press the button <b>P2</b> for 3 seconds: if there are no more block conditions, the system will go in <b>Off</b> state. | OFF            | OFF   | OFF     |

#### 5.2 OFF

| Parameters | Controls                            | Combustion Fan          | Auger | Igniter |     |
|------------|-------------------------------------|-------------------------|-------|---------|-----|
|            | Exhaust temperature>Thermostat Th01 | → goes in Extinguishing | OFF   | OFF     | OFF |

#### 5.3 **Снеск U**р

| Parameters | Controls                            |                           | Combustion Fan | Auger | Igniter |
|------------|-------------------------------------|---------------------------|----------------|-------|---------|
| T01        | Exhaust temperature>Thermostat Th09 | → goes in Normal-Run Mode | Max speed      | OFF   | OFF     |

#### 5.4 IGNITION

#### 5.4.1 PRE-HEATING

| Parameters | Controls                            |                           | Combustion Fan | Auger | Igniter |
|------------|-------------------------------------|---------------------------|----------------|-------|---------|
| <b>T02</b> | Exhaust temperature>Thermostat Th09 | → goes in Normal-Run Mode | V24            | OFF   | ON      |

#### 5.4.2 PRELOAD

| Parameters | Controls                            |                           | Combustion Fan | Auger | Igniter |
|------------|-------------------------------------|---------------------------|----------------|-------|---------|
| <b>T03</b> | Expand tomporatures Thermostat Thoo | A goos in Normal Dun Mode | V01            | ON    | ON      |
| T29        | Exhaust temperature>Thermostat Th09 | → goes in Normal-Run Mode | VUI            | OFF   | ON      |

#### 5.4.3 FIXED PHASE

| During the phase the exhaust temperature minimum value is saved by system |                                     |                           |                |            |         |  |
|---------------------------------------------------------------------------|-------------------------------------|---------------------------|----------------|------------|---------|--|
| Parameters                                                                | Controls                            |                           | Combustion Fan | Auger      | Igniter |  |
| T04                                                                       | Exhaust temperature>Thermostat Th09 | → goes in Normal-Run Mode | V01            | <b>C01</b> | ON      |  |

#### 5.4.4 VARIABLE PHASE

| During the phase the exhaust temperature minimum value is saved by system             |                                               |                                                 |                                                   |                                                   |         |  |  |  |
|---------------------------------------------------------------------------------------|-----------------------------------------------|-------------------------------------------------|---------------------------------------------------|---------------------------------------------------|---------|--|--|--|
| Parameters                                                                            | Controls                                      |                                                 | Combustion Fan                                    | Auger                                             | Igniter |  |  |  |
|                                                                                       | Exhaust temperature>Thermostat Th09           | → goes in Normal-Run Mode                       |                                                   |                                                   |         |  |  |  |
| T05 Exhaust temperature>Thermostat Th06 an<br>Exhaust temperature>minimum value saved |                                               | → goes in <b>Stabilization</b>                  |                                                   |                                                   |         |  |  |  |
|                                                                                       |                                               | → <b>Ignition Recover</b> from Variable Phase   | I Ignition: <b>V01</b><br>II Ignition: <b>V10</b> | I Ignition: <b>C01</b><br>II Ignition: <b>C10</b> | ON      |  |  |  |
| Control after T05                                                                     | Exhaust temperature< minimum value saved+ D41 | $\rightarrow$ goes in <b>Extinguishing</b> with |                                                   |                                                   |         |  |  |  |
|                                                                                       |                                               | error Er12 in case of no more                   |                                                   |                                                   |         |  |  |  |
|                                                                                       |                                               | number of attempts                              |                                                   |                                                   |         |  |  |  |

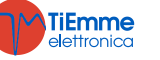

#### 5.4.5 STABILIZATION

| Parameters               |                                     | Сог                                                                                                    | ntrols                                                            | Combustion Fan | Auger      | Igniter                           |
|--------------------------|-------------------------------------|----------------------------------------------------------------------------------------------------|-------------------------------------------------------------------|----------------|------------|-----------------------------------|
| т06                      | Exhaust tempe                       | erature>Thermostat Th09                                                                                                    | → goes in Normal-Run Mode                                         |                |            |                                   |
|                          |                                     |                                                                                                    | → <b>Ignition Recover</b> from Variable Phase                     |                |            |                                   |
|                          | Exhaust temperature>Thermostat Th06 |                                                                                                    | $\rightarrow$ goes in <b>Extinguishing</b> with error <b>Er12</b> |                |            |                                   |
|                          |                                     |                                                                                                    | in case of no more number of attempts                             |                |            | ON                                |
|                          | Exhaust                             | temperature>Thermostat                                                                                                    | → goes in Normal-Run Mode                                         | V02            | <b>C02</b> | if exhaust                        |
|                          | Th06+D01                            |                                                                                                    | y goes in Normal-Run Plode                                        |                |            | temperature <th02< td=""></th02<> |
| Control after <b>T06</b> | Exhaust                             | tomporaturo - Thormostat                                                                                                    | $\rightarrow$ <b>Ignition Recover</b> from Variable Phase         |                |            |                                   |
|                          |                                     | temperature <mermostat< td=""><td><math>\rightarrow</math> goes in <b>Extinguishing</b> with error <b>Er12</b></td><td></td><td></td><td></td></mermostat<> | $\rightarrow$ goes in <b>Extinguishing</b> with error <b>Er12</b> |                |            |                                   |
|                          | 1100+001                            |                                                                                                    | in case of no more number of attempts                             |                |            |                                   |

#### 5.5 IGNITION RECOVERY

#### Wait

| Parameters               | Controls                            |                           | Combustion Fan | Auger | Igniter |
|--------------------------|-------------------------------------|---------------------------|----------------|-------|---------|
| T13<br>Extinguishing     | Exhaust temperature>Thermostat Th01 | → starts Timer <b>T13</b> | Voo            | OFF   | OFF     |
| Control after <b>T13</b> | Exhaust temperature>Thermostat Th01 | $\rightarrow$ wait        | V09            | UFF   | OFF     |

#### **Cleaning Engine**

| Parameters | Controls                                                                                                    | Combustion Fan | Auger | Igniter |
|------------|----------------------------------------------------------------------------------------------------|----------------|-------|---------|
|            | This phase is performed after the Wait time and it is present only if one output is configured as Cleaning Engine and ends when the motor stops. | OFF            | OFF   | OFF     |

#### Final cleaning

| Parameters            | Co                                                                                                    | ntrols                                   | Combustion Fan | Auger | Igniter |
|-----------------------|----------------------------------------------------------------------------------------------------|------------------------------------------|----------------|-------|---------|
| T16<br>Final Cleaning | Exhaust temperature <thermostat td="" th01<=""><td>→ starts Timer <b>T16</b> Final cleaning</td><td>Max speed</td><td>OFF</td><td>OFF</td></thermostat> | → starts Timer <b>T16</b> Final cleaning | Max speed      | OFF   | OFF     |
| Control after T16     | Exhaust temperature <thermostat td="" th01<=""><td>→ goes in Check Up</td><td></td><td></td><td></td></thermostat>                                      | → goes in Check Up                       |                |       |         |

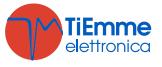

#### 5.6 NORMAL - RUN MODE

| Parameters               | Controls                                                          |                           | Combustion Fan | Auger      | Igniter |
|--------------------------|-------------------------------------------------------------------|---------------------------|----------------|------------|---------|
|                          | Exhaust temperature < Thermostat Th03 or                          | → starts Timer <b>T14</b> |                |            |         |
| T14                      | Exhaust temperature< <b>Extinguishing Thermostat</b> for the used | Pre-extinguishing         |                |            |         |
| Control after <b>T14</b> | power                                                             | wait                      |                |            |         |
|                          | → goes in Extinguishing with error Er03                           |                           |                |            |         |
|                          | Exhaust tomporatures Thermostat Th07                              | $\rightarrow$ goes in     |                |            |         |
|                          | Exhaust temperature > mermostat 1007                              |                           |                |            |         |
|                          | • <b>P69</b> =0, 11                                               |                           | User power     | User power | OFF     |
|                          | room temperature>Room Thermostat                                  |                           |                |            |         |
| A01-1 or 2               | <ul> <li>P69=1÷10 and air flow direction=Local</li> </ul>         | $\rightarrow$ goes in     |                |            |         |
|                          | local room temperature>Local Room Thermostat                      | Modulation                |                |            |         |
|                          | <ul> <li>P69=1÷10 and air flow direction=Remote *</li> </ul>      |                           |                |            |         |
|                          | remote room temperature>Remote Room Thermostat                    |                           |                |            |         |
|                          | Exhaust temperature>Thermostat Th08                               | → goes in Safety          |                |            |         |

#### 5.7 MODULATION

| Parameters        | Controls                                                                                                    |                           | Combustion Fan | Auger | Igniter |
|-------------------|----------------------------------------------------------------------------------------------------|---------------------------|----------------|-------|---------|
|                   | Exhaust temperature < Thermostat Th03 or                                                                                                    | → starts Timer <b>T14</b> |                |       |         |
| T14               | Exhaust temperature< <b>Extinguishing Thermostat</b> for the used                                                                                                    | Pre-extinguishing         |                |       |         |
|                   | power                                                                                                    | wait                      |                |       |         |
| Control after T14 | $\rightarrow$ goes in <b>Extinguishing</b> with error <b>Er03</b>                                                                                                    |                           |                |       |         |
|                   | Exhaust temperature>Thermostat Th08                                                                                                    | → goes in Safety          |                |       |         |
| A01=2             | If for the time T43 and<br>P69=0, 11<br>room temperature>used Room Thermostat+(D23 or D27)<br>P69=1÷10 and air flow direction=Local<br>local room temperature>Local Room Thermostat+D23<br>P69=1÷10 and air flow direction=Remote *<br>remote room temperature>Remote Room<br>Thermostat+D27 | → goes in <b>Standby</b>  | <b>V11</b>     | C11   | OFF     |

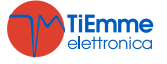

#### 5.8 STANDBY

When the conditions that took the system in Standby don't stand anymore, **T11** timer starts. When the timer expires the system goes in Check Up. If the exhaust temperature > **Th08** thermostat the system goes in Safety.

#### Wait

| Parameters        | Controls                            |                    | Combustion Fan | Auger | Igniter |
|-------------------|-------------------------------------|--------------------|----------------|-------|---------|
| T13               | Exhaust temperature>Thermostat Th28 | → starts Timer T13 |                |       |         |
| Extinguishing     | Exhaust temperature Thermostat Th28 | → wait             | V09            | OFF   | OFF     |
| Control after T13 |                                     |                    |                |       |         |

#### **Cleaning Engine**

| Parameters | Controls                                                                                                    | Combustion Fan | Auger | Igniter |
|------------|----------------------------------------------------------------------------------------------------|----------------|-------|---------|
|            | This phase is performed after the Wait time and it is present only if one output is configured as Cleaning Engine and ends when the motor stops. | OFF            | OFF   | OFF     |

#### **Final cleaning**

| Parameters        | Controls                              |                    | Combustion Fan | Auger | Igniter |
|-------------------|---------------------------------------|--------------------|----------------|-------|---------|
| T16               | Exhaust temperature < Thermostat Th28 | → starts Timer T16 | Max speed      |       |         |
| Final Cleaning    | -> goos in Off Standby                |                    | OFF            |       |         |
| Control after T16 | 7 goes in <b>On Standby</b>           |                    | UFF            |       |         |

#### 5.9 SAFETY

| Parameters        | Controls                                                                                                    |                                                | Combustion Fan                                                                                                | Auger | Igniter |
|-------------------|----------------------------------------------------------------------------------------------------|------------------------------------------------|----------------------------------------------------------------------------------------------------|-------|---------|
| T15               | Exhaust temperature <thermostat td="" th08<=""><td><math>\rightarrow</math> comes back to the previous state</td><td><b>V09</b> if before was in <b>Standby</b>, it continuous with the same power if it was in <b>Modulation</b></td><td>OFF</td><td>OFF</td></thermostat> | $\rightarrow$ comes back to the previous state | <b>V09</b> if before was in <b>Standby</b> , it continuous with the same power if it was in <b>Modulation</b> | OFF   | OFF     |
| Control after T15 | → goes in <b>Extinguishing</b> with error <b>Er05</b>                                                                                                    |                                                |                                                                                                    |       |         |

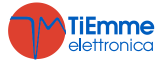

#### 5.10 EXTINGUISHING

Wait

| Parameters                      | Controls                            |                    | Combustion Fan | Auger | Igniter |
|---------------------------------|-------------------------------------|--------------------|----------------|-------|---------|
| T13                             | Exhaust temperature>Thermostat Th01 | → starts Timer T13 | VOO            | 055   | OFF     |
| Extinguishing Control after T13 | Exhaust temperature>Thermostat Th01 | $\rightarrow$ wait | ¥U9            | UFF   | UFF     |

#### **Cleaning Engine**

| Parameters | Controls                                                                                                    | Combustion Fan | Auger | Igniter |
|------------|----------------------------------------------------------------------------------------------------|----------------|-------|---------|
|            | This phase is performed after the Wait time and it is present only if one output is configured as Cleaning Engine and ends when the motor stops. | OFF            | OFF   | OFF     |

#### **Final Cleaning**

| Parameters        | Controls                                                                         |  | Combustion Fan | Auger | Igniter |
|-------------------|----------------------------------------------------------------------------------|--|----------------|-------|---------|
| <b>T16</b>        | Exhaust temperature>Thermostat <b>Th01</b> $\rightarrow$ starts Timer <b>T16</b> |  | Max speed      |       |         |
| Control offer T16 | $\rightarrow$ goes in <b>Off</b> with no errors                                  |  | OFF            |       |         |
|                   | $\rightarrow$ goes in <b>Block</b> with errors                                   |  | UFF            |       |         |

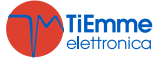

## 6 FUNCTIONS

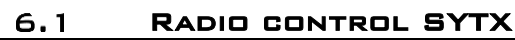

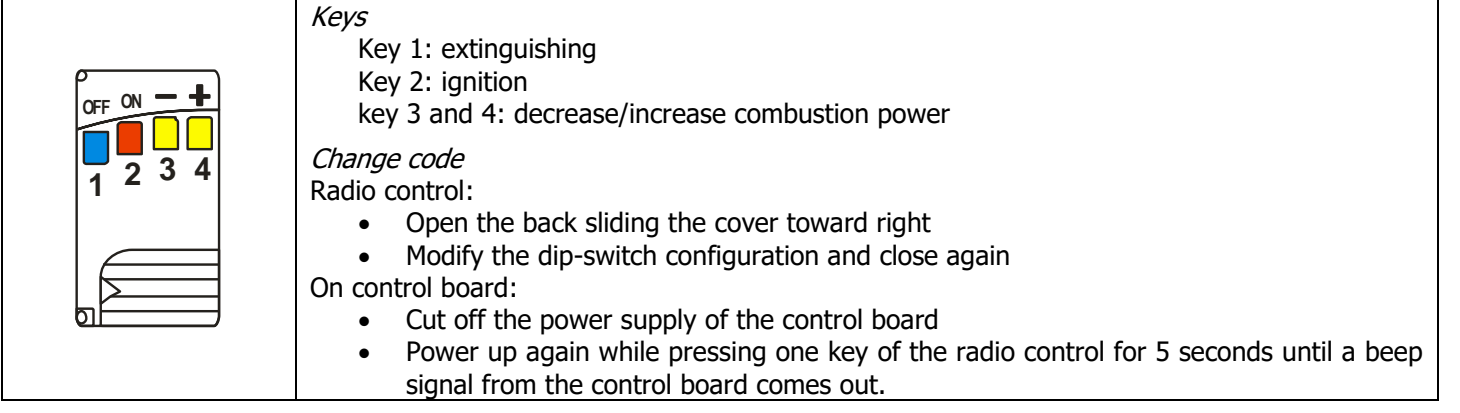

#### 6.2 MODEM

The system manages a modem module (given on demand) for the dialogue with the stove through SMS to operate the Ignition, Extinguishing, State's request and have information about the Block/Alarms conditions. The Modem is connected to the Control Board's port RS232 with cables and connectors given; it is supplied with a AC/DC Power Supply unit.

- Use a SIM card in the Modem enabled to the traffic GSM data
- Disable the PIN request from the SIM
- The insertion and removal of the SIM card must be done with the Modem NOT supplied

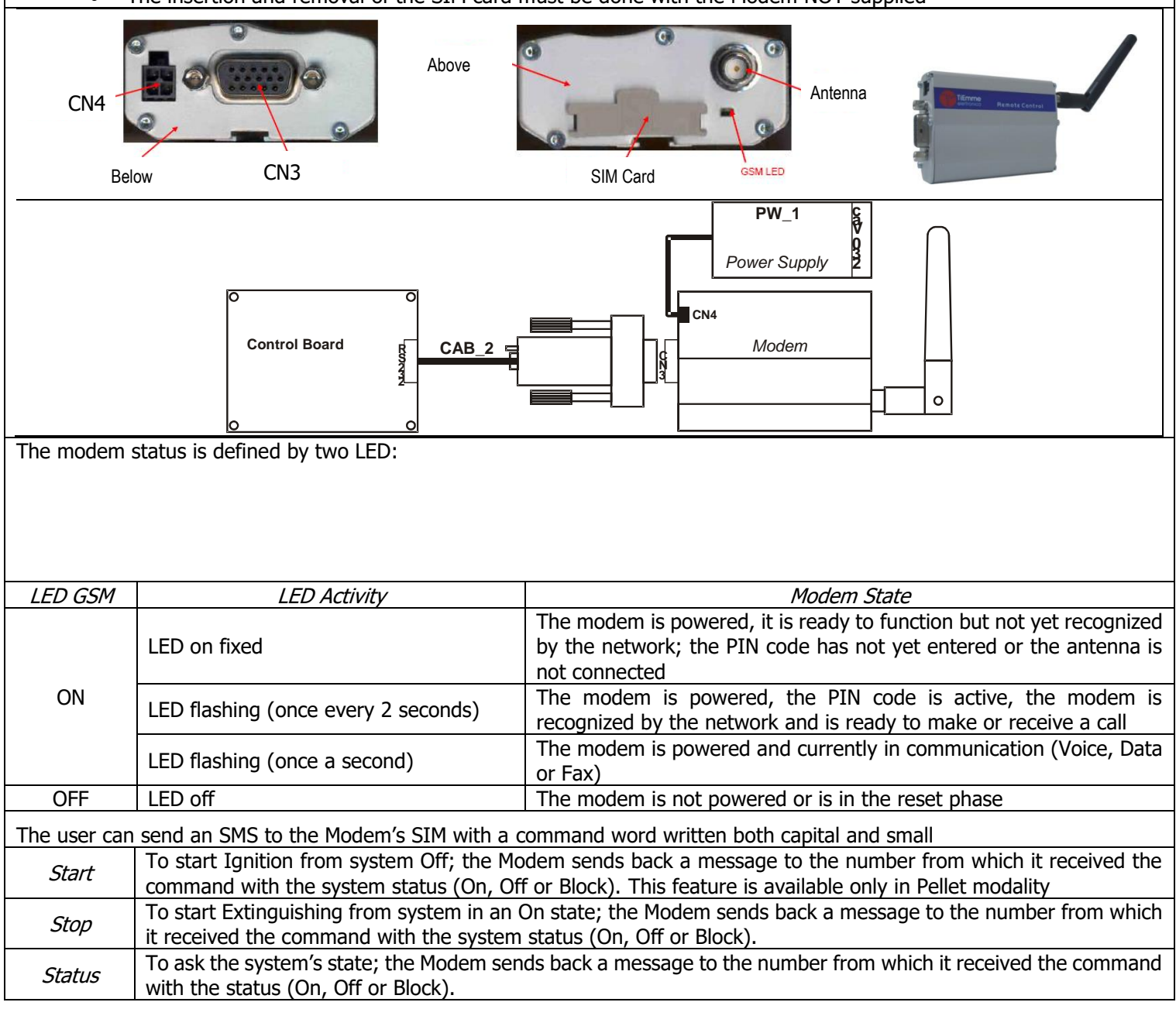

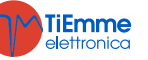

| Learn | To learn the number to send an SMS in case of Block; if there is a Block condition, the Modem automatically sends a message to the learnt number with the system's state and the alarm error code. |         |              |  |  |  |
|-------|----------------------------------------------------------------------------------------------------|---------|--------------|--|--|--|
| Reset | To unblock the system                                                                                                    |         |              |  |  |  |
| SMS   | SMS System state                                                                                                    |         | System state |  |  |  |
| Block | Block, extinguishing with error message                                                                                                    | Standby | Standby      |  |  |  |
| Off   | Off, Extinguishing, Extinguishing in ignition                                                                                                    | On      | Other states |  |  |  |

#### 6.3 COMBUSTION MANAGEMENT

#### 6.3.1 PROBE OR ROOM THERMOSTAT

Setting the parameter A19 it is possible to choose whether to use a local room probe or thermostat. Setting the parameter **P75**, **P77**, **P78** or **P82** it is possible to choose whether to use a remote room probe or thermostat. Setting the parameter Enables **A01** it is possible to: Room Probe **A01**=0 Room Thermostat not reached: the system goes in Ignition Room Thermostat reached: il the system goes in Extinguishing **A01**=1 Room Thermostat not reached: the system goes in Run Mode Room Thermostat reached: the system goes in Modulation **A01**=2 Room Thermostat not reached: the system goes in Run Mode Room Thermostat reached: the system goes in Standby Room Thermostat **A01**=0 contact closed: the system goes in Ignition contact open: the system goes in Extinguishing **A01**=1 contact closed: the system goes in Run Mode contact open: the system goes in Modulation **A01**=2 contact closed: the system goes in Run Mode contact open: the system goes in Standby If **A01**=1, 2 and the input is not used short circuit the relative pins.

#### 6.3.2 ROOM THERMOSTAT SELECTION

Depending on the choice of heating plant (**P69** parameter), the system uses as Room Thermostat: the Local Room Thermostat or the Remote Room Thermostat or both:

- **P69**=0
  - The system uses only the room thermostat present both for combustion and to enter in Modulation and Standby. **P69**=1, 2, 3, 4, 5, 6, 7, 8, 9, 10

If the air flow is directed in the room where the stove is present, the Local Room Thermostat is used; if the air flow is directed in a remote room, the Remote Room Thermostat is used.

• **P69**=11

The Remote Thermostat is taken into account by the system if Canalization Fan 1 is activated by the user in the Heating Management Menu. For combustion purposes the local thermostat is used; to enter in Standby and Modulation both local and remote thermostats are taken into account.

#### 6.3.3 COMBUSTION FAN SPEED MANAGEMENT

| The para     | ameter <b>P25</b> sets the modality of speed regulation of the Combustion Fan.                                                                                                    |
|--------------|----------------------------------------------------------------------------------------------------|
| <b>P25=0</b> | Exhaust Fan without Encoder: the speed is defined by the set voltage value [V].                                                                                                    |
| P25=1        | Exhaust Fan with Encoder: the speed is defined by the set number of turns [RPM]. In case of signal presence but regulation failed, the system goes in Block with <b>Er08</b> alarm. In case of sensor break with absence of the signal, the system goes in Block with <b>Er07</b> alarm                                                                               |
| P25=2        | Exhaust Fan with Encoder: the speed is defined by the set number of turns [RPM]. In case of signal presence but regulation failed, the system goes in Block with <b>Er08</b> alarm. In case of sensor break with absence of the signal, the system goes in Block with <b>Er07</b> alarm. After the reset of the Block the system goes automatically to <b>P25</b> =0. |

#### 6.3.4 AUGER SPEED MANAGEMENT

The parameter **P81** sets the modality of Auger regulation.

**P81=0** Auger without Encoder managed in pause-work (unit express in seconds). The regulation step is 0.1 second.

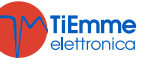

 P81=1
 Auger with Encoder: the speed is defined by the set number of turns [RPM]. In case of signal presence but regulation failed, the system goes in Block with Er48 alarm. In case of sensor break with absence of the signal, the system goes in Block with Er47 alarm.

 P81=2
 Auger with Encoder: the speed is defined by the set number of turns [RPM]. In case of signal presence but regulation failed, the system goes in Block with Er48 alarm. In case of sensor break with absence of the signal, the system goes in Block with Er47 alarm. After the reset of the Block, the system goes automatically to P81=0.

#### 6.3.5 COMBUSTION STANDBY

The Standby is a temporary shutdown of the flame due to the attainment of the target temperature of the medium to be heated. The conditions to go in Standby are managed by parameter **A01**; depending on the choice of the heating plant (**P69** parameter), it has: • **P69**=0

| A01                                                      | Control                                     |                                                                                                    |              |  |  |  |
|----------------------------------------------------------|---------------------------------------------|----------------------------------------------------------------------------------------------------|--------------|--|--|--|
| 1, 2 room tempera                                        | room temperature>Room Thermostat            |                                                                                                    |              |  |  |  |
| 2 room tempera                                           | ture>Room                                   | Thermostat+D23 for T43 seconds                                                                                                    | Standby      |  |  |  |
| • <b>P69</b> =1, 2, 3,                                   | • <b>P69</b> =1, 2, 3, 4, 5, 6, 7, 8, 9, 10 |                                                                                                    |              |  |  |  |
| Hot air flow direction                                   | t air flow direction A01 Control            |                                                                                                    | System State |  |  |  |
| Remote*                                                  | 1, 2                                        | remote room temperature>Remote Room Thermostat or<br>local room temperature>Th53 Thermostat and A19=1                                                                       | Modulation   |  |  |  |
| Local 2 local room temperature>(Local Room Thern seconds |                                             | local room temperature>(Local Room Thermostat+D23) for T43 seconds                                                                                                    | Standby      |  |  |  |
| Remote* 2                                                |                                             | <ul> <li>remote room temperature&gt;(Remote Room Thermostat+D27) for</li> <li><b>T43</b> seconds or</li> <li>local room temperature&gt;Th53 Thermostat and A19=1</li> </ul> |              |  |  |  |
|                                                          |                                             |                                                                                                    |              |  |  |  |

\* if permitted by the heating plant chosen

To exit Standby set the values of the used thermostats' hysteresis. The system exits from standby if: room temperature<(used Room Thermostat–hysteresis–1)

#### 6.3.6 AUTOMATIC COMBUSTION POWER MANAGEMENT

If the automatic combustion is set, the system selects the combustion power. The power is chosen considering the difference between the room temperature and Room Thermostat. Depending on choice of heating plant (**P69** parameter):

- **P69**=1, 2, 3, 4, 5, 6, 7, 8, 9, 10 The combustion depends on Local or Remote 1 Room Thermostat according to the direction of heating air flow. *Local Flow Direction*
- room temperature  $\leq$  Local Room Thermostat-D05  $\rightarrow$  the system goes to the maximum available power
- Local Room Thermostat–D05<room temperature<Local Room Thermostat → the combustion power is chosen proportionally according the difference between the room temperature and Room Thermostat

- room temperature ≥ **Local Room Thermostat**  $\rightarrow$  the system goes to Modulation Power *Remot Flow Direction* 

- − room temperature  $\leq$  **Remote Room Thermostat**-D13  $\rightarrow$  the system goes to the maximum available power
- Remote Room Thermostat–D13<room temperature<Remote Room Thermostat → the combustion power is chosen proportionally according the difference between the room temperature and Room Thermostat</li>
   room temperature≥Remote Room Thermostat → the system goes to Modulation Power
- **P69**=0, 11

The combustion depends on Local Room Thermostat

The **D05** and **D13** parameters have to be multiple of combustion number minus one.

| <i>Example</i> : Modality=[A], Room Thermostat =25°C, D05=5 °C, P03=5 |         |         |         |         |         |         |
|-----------------------------------------------------------------------|---------|---------|---------|---------|---------|---------|
| Room temperature °C                                                   | ≤ 20    | 21      | 22      | 23      | 24      | ≥ 25    |
| Working power                                                         | Power 5 | Power 4 | Power 3 | Power 2 | Power 1 | Power 1 |

#### 6.3.7 MANAGEMENT DELAY COMBUSTION POWER CHANGE

When the system exits from the Ignition and goes in **Normal**, the combustion power, starting from the Power 1, reaches the target one increasing the value with the delay time as the timer **T18**. The other manual or automatic power changes are managed and actuated with the delay time as timer **T17**.

#### 6.3.8 PELLET LOAD CORRECTION MANAGEMENT

| The user sets the pellet loading ON times/speed with Step $-7 \div 7$ . The parameter <b>P15</b> is the percentage value of the |                 |                 |                 |                 |                 |                 |                 |
|----------------------------------------------------------------------------------------------------|-----------------|-----------------|-----------------|-----------------|-----------------|-----------------|-----------------|
| single step and is for all the default Working Powers. The values are considered in the range P27+P05.                          |                 |                 |                 |                 |                 |                 |                 |
| Example                                                                                                    | <b>P15</b> =10% | <b>C03</b> =2,0 | <b>C04</b> =3,0 | <b>C05</b> =4,0 | <b>C06</b> =5,0 | <b>C07</b> =6,0 | <b>C11</b> =1,0 |
|                                                                                                    | Step=1          | <b>C03</b> =1,8 | <b>C04</b> =2,7 | <b>C05</b> =3,6 | <b>C06</b> =4,5 | <b>C07</b> =5,4 | <b>C11</b> =0,9 |

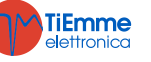

#### 6.3.9 COMBUSTION FAN CORRECTION MANAGEMENT

The user sets the Combustion fan Speed with Step  $-7 \div 7$ . The parameter **P16** is the percentage value of the single step ad is for all the default Working Powers. The values are considered in the range P14+P30. **V03**=1000 **V04**=1200 **V05**=1400 **P16**=5% **V06**=1600 **V07**=1800 **V11**=900 Example **V04**=1380 **V05**=1610 **V06**=1840 Step= +3**V03**=1150 **V07**=2070 V11=1035

#### 6.3.10 PRIMARY AIR REGULATOR

It detects the air-flow speed in the induction pipe of the stove/boiler.

The reading range is  $0 \div 2000$ . If the probe is not connected the speed value will be 0.

Connections:

| Sensor               | IN6            | IN7            |  |  |  |  |
|----------------------|----------------|----------------|--|--|--|--|
| +Vc (+12V) / +V(+5V) | pin 31 / pin32 | pin 31 / pin32 |  |  |  |  |
| Out                  | pin 33         | pin 35         |  |  |  |  |
| -GND                 | pin 34         | pin 36         |  |  |  |  |

A Differential Air Pressure Sensor or Air Flow Sensor can be used.

If you use a Differential Air Pressure Sensor:

- Install it horizontally with the provided fixing flask
- The connections for the pressure reading (see fig. particulars 1 and 2) must be oriented downwards. For the reading connect **P2** (see fig. particular 2); free connector **P1**.

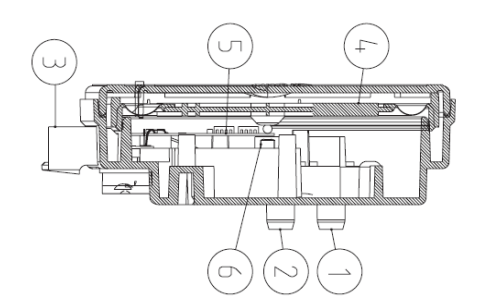

#### Legend

Pressure Connection P1 (high pressure)
 Pressure Connection P2 (low pressure)
 Electric Connections

#### Wiring

red wire: +12V yellow wire: signal black wire: GND

#### Functioning:

The aim of the regulator, acting on the Auger and on the Fan, is to maintain constant the flow for each functioning power in order to optimize combustion. The regulator is active in Run Mode and Modulation mode. For the correct use:

- 1. Turn ON the system and disable the regulator (A24=0). In Run Mode and Modulation, monitor the speed of the flow for all the powers that are being used.
- 2. Once you have found these values for each power of the system, set:
  - The set values of the airflow for each power (parameters FL22÷FL30).
  - The airflow variation in relation to the set value for each power (parameters FL52÷FL60).
  - The time interval for the combustion regulation (parameter **T19**, taking into consideration that the shorter this time is, the fewer readings are made by the system).
  - The waiting time with regulator out of the minimum or maximum range before using another output or signalling the failed regulation (parameter **T20**).
  - Waiting time before starting the first regulation (parameter **T80**)
  - The regulation type to do (parameter A24)
  - The width of the regulation step in relation to each output (U60 and C60)
  - The regulation priority on the selected outputs (this function is active only if a configuration of **A24** with two adjustable outputs has been selected). According to the value od**A31** you will have:

**A31**=0->the regulator starts to regulate the first output, if requested, it switches to the second one, but it always comes back to the first one

**A31**=1->the regulator starts to regulate the first output, if requested it switches to the second one and stays on the last regulated output.

• The functioning of the system in case of failed regulation of the outputs. According to the value of A25 you will have:

A25=0->if regulation fails, the selected outputs will function with the last values calculated by the regulator. A25=1->if regulation fails, the regulator will be re-initialized and will attempt a new regulation.

**A25**=2->if regulation fails, the regulator will be disabled, the selected outputs will continue to function with default parameters and the message displayed will be **Er17**.

- 3. Shut off and then turn on the system with activated regulator. The first intervention to stabilize the combustion will occur after a waiting time ofT80. The system reads the air flow speed for the timeT19 and verifies if it is within the range FL2X±(FL2X\*FL5X). If this does not happen, the regulator modifies the set values for Combustion Fan and Auger. Regulations act on the outputs on the following way:
  - Detection of minimum air speed of the defined range

Combustion fan Speed is increased from the value U60 until the valueP30 The speed/ on time of the Auger decreases from the value C60 until the value P27

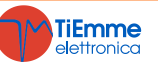

Air speed detection over the defined range
 Combustion Fan speed decreases of the valueU60 until the value P14
 The speed/ on time of the Auger increases from the value C60 until the value P05

The Regulator functioning can be divided in two modes:

• Regulation of one output (A24=1 or 3)

- The regulator modifies the set value of one output and if the output stays within the pre-defined values (**P14** and **P30** for the fan, **P27** and**P05** for the Auger) the system will function correctly. On the other hand, if it reaches the minimum or the maximum value for the regulated output without staying within the air speed limits, the system waits a time **T20** and, if **A25**=0 the regulator continues with the current data, if **A25**=1 the regulator resets and starts again, **A25**=2 goes into error, it disables and it is displayed the message **Er17**.
- Regulations of two outputs (A24=2 o 4)
  - The regulator modifies the value of the primary output and if it stays within the pre-defined range, it does not regulate the second output. On the other hand if the air flow is not within the pre-defined range and the primary output values reach to the minimum or maximum value, the system waits a time **T20** and after that it regulates the second output. If also the regulation of the second output reaches its minimum or maximum value without staying within the air speed pre-defined limits, after the time **T20**, if **A25**=0 the regulator continues with current data, if **A25**=1 it resets and starts again from the beginning, if **A25**=2 goes into error, it disables itself and the message **Er17**is displayed.
- 4. If the regulation is interrupted by random events that force to change the combustion, such as Periodic Cleaning, when the regulation starts again the system will wait for a period equal to **T80** before the first regulation.
- 5. If on the keyboard appears the message **Er39** the device is damaged or not correctly connected; the regulation is disabled and the outputs Auger and Fan will work with the factory settings.
- 6. If on the keyboard appears the message **Er42** the maximum air flow has exceeded (**FL40**): and the system goes into Block.
- 7. If the regulator is enabled to functioning and the time **T01** is not set at 0, if the flow saved at the end of Check Up is less than **FL20** the system goes into Extinguishing and on the display appears the message **Er41**.

#### NOTE:

If the user changes the Auger and Fan settings with the Calibration, the regulator will consider the new values obtained as starting values for the combustion management.

The value of each power obtained from regulation are stored by the system and used as starting values for the following settings. These values are deleted (and the system will restart from the value of the parameters set by the manufacturer) if the combustion recipe or the value of the parameter **A24** is modified or in case of lack of power.

#### 6.4 HEATING MANAGEMENT

The system is able to manage 2 Heating Fans and provides various heating plants.

#### 6.4.1 HEATING FAN

The Heating Fan works as follows:

- Is ON only if exhaust temperature is more than Thermostat Th05
- In Modulation or Standby for Room Thermostat it goes to Power 1

• For safety reason if the temperature is major than **Th07** or **Th08** and the fan goes at maximum speed.

The user can choose between the automatic power [A] or manual power [M]; in case of automatic mode the power is automatically selected according to the value of **PO6** parameter. If **PO6=1** the heating power is the same of Combustion Power, If **PO6=2** the heating power is automatically selected from the system according to the Exhaust Temperature, the Thermostat value **ThO5** and the parameter **DO4**, if **PO6=3** the power is selected automatically by the system in function of room temperature, the value of the used Room Thermostat and the **DO5** or **D13** parameter value.

| <i>Example</i> : <b>P06=</b> 2, <b>Th05</b> =60°C, <b>D04</b> =100°C, <b>P03</b> =5 |      |         |          |           |           |         |  |  |
|-------------------------------------------------------------------------------------|------|---------|----------|-----------|-----------|---------|--|--|
| Exhaust temperature °C                                                              | < 60 | 60 ÷ 84 | 85 ÷ 109 | 110 ÷ 134 | 135 ÷ 159 | ≥ 160   |  |  |
| Heating power                                                                       | OFF  | Power 1 | Power 2  | Power 3   | Power 4   | Power 5 |  |  |

#### 6.4.2 CANALIZATION FAN

The Canalization fan is On only if the flue gas temperature is greater than the **Th10** Thermostat. According to flue gas temperature, the room temperature and the heating plant there are:

| Plant | Flow Direction | <i>Remote Room<br/>Temperature</i> | Exhaust Temperature           | Output State                 |  |  |  |  |
|-------|----------------|------------------------------------|-------------------------------|------------------------------|--|--|--|--|
| 0÷5   | -              | -                                  | -                             | OFF                          |  |  |  |  |
|       | Local          | -                                  | -                             | OFF                          |  |  |  |  |
| 6÷10  | Remote         | -                                  | > <b>Th07</b> or <b>Th08</b>  | ON: Maximum Power<br>(230 V) |  |  |  |  |
|       | Remote         | >Remote Room<br>Thermostat         | < <b>Th07</b> and <b>Th08</b> | OFF                          |  |  |  |  |
| 11    | -              | -                                  | > <b>Th07</b> or <b>Th08</b>  | ON: Maximum Power<br>(230 V) |  |  |  |  |

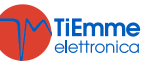

|  |  | - | > Remote Room<br>Thermostat | < <b>Th07</b> and <b>Th08</b> | ON: Power 1 |
|--|--|---|-----------------------------|-------------------------------|-------------|
|--|--|---|-----------------------------|-------------------------------|-------------|

The user can choose between the automatic power [A] or manual power [M]; in case of automatic mode the power is automatically selected according to the value of **P07** parameter.

If **P07**=1 the power is the same of combustion power, if **P07**=2, the power is automatically selected by the system in function of the flue gas temperature, the value of the **Th10** thermostat and the **D24** parameter, if **P07**=3 the power is selected automatically by the system in function of room temperature, the value of the used Room Thermostat and the **D05** or **D13** parameter value, if **P07**=4 it is equal to the power of heating.

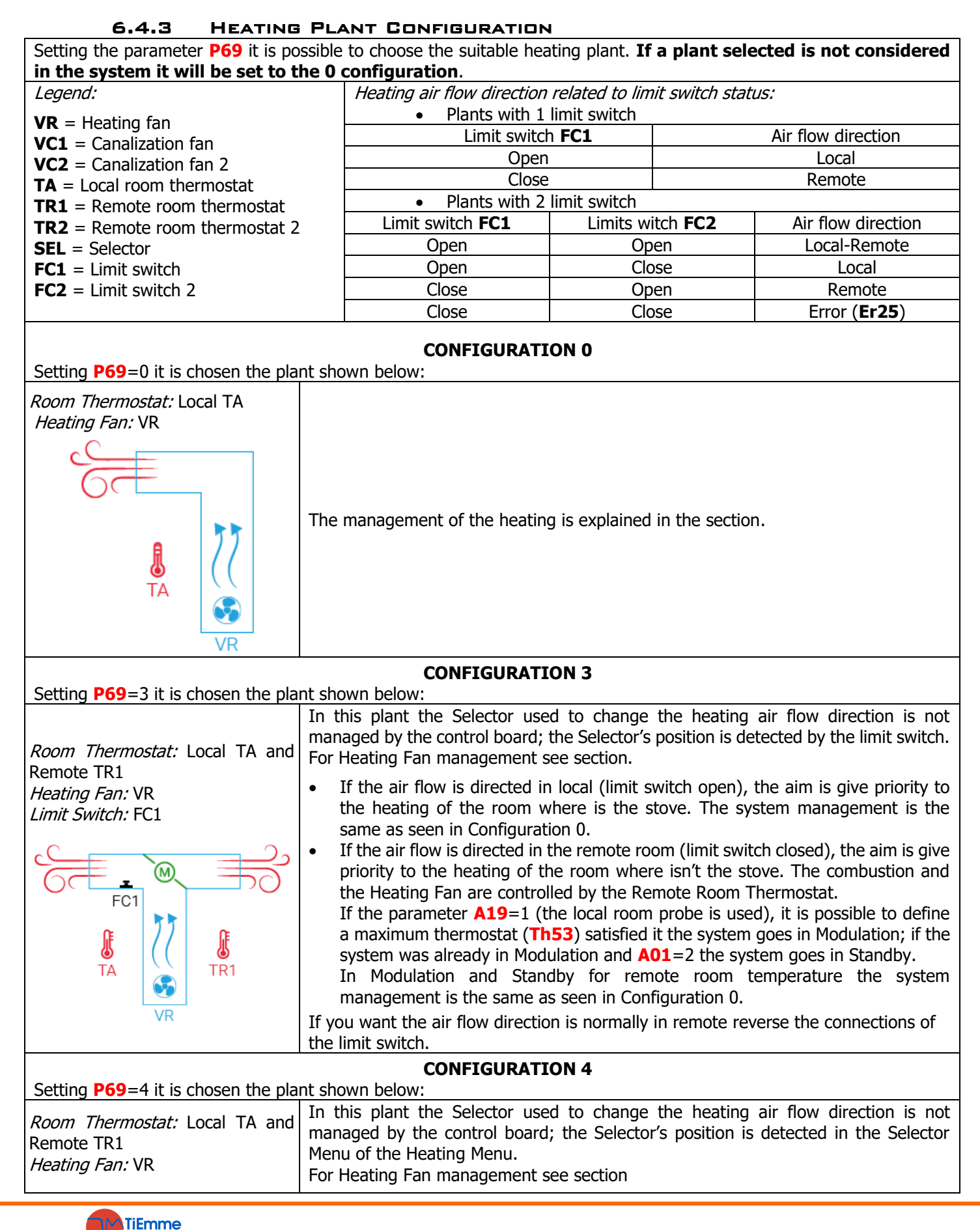

| TA VR                                                                                                    | <ul> <li>If the air flow is directed in local, the aim is give priority to the heating of the room where is the stove. The system management is the same as seen in Configuration 0.</li> <li>If the air flow is directed in the remote room, the aim is give priority to the heating of the room where isn't the stove. The combustion and the Heating Fan are controlled by the Remote Room Thermostat. If the parameter A19=1 (the local room probe is used), it is possible to define a maximum thermostat (Th53) satisfied it the system goes in Modulation; if the system was already in Modulation and A01=2 the system goes in Standby. In Modulation and Standby for remote room temperature the system management is the same as seen in Configuration 0.</li> </ul>                                                                                                    |
|----------------------------------------------------------------------------------------------------|----------------------------------------------------------------------------------------------------|
| Setting <b>P69</b> =5 it is chosen the pla                                                                  | CONFIGURATION 5                                                                                                    |
| <i>Room Thermostat:</i> Local TA and<br>Remote TR1<br><i>Heating Fan:</i> VR                                | Using the Selector it is possible to change the heating air flow; the Selector's position is detected in the Selector Menu of the Heating Menu.<br>For Heating Fan management see section 6.4.1.                                                                                                    |
| Selector: SEL                                                                                               | <ul> <li>If the air flow is directed in local, the aim is give priority to the heating of the room where is the stove. The system management is the same as seen in Configuration 0.</li> <li>If the air flow is directed in the remete room (limit switch closed), the aim is give</li> </ul>                                                                                                    |
|                                                                                                    | <ul> <li>If the air now is directed in the remote room (init switch closed), the airn's give priority to the heating of the room where isn't the stove. The combustion and the Heating Fan are controlled by the Remote Room Thermostat.</li> <li>If the parameter A19=1 (the local room probe is used), it is possible to define a</li> </ul>                                                                                                    |
| TA<br>VR<br>VR                                                                                              | maximum thermostat ( <b>Th53</b> ) satisfied it the system goes in Modulation; if the system was already in Modulation and <b>A01</b> =2 the system goes in Standby. In Modulation and Standby for remote room temperature the system management is the same as seen in Configuration 0.                                                                                                    |
|                                                                                                    | CONFIGURATION 8                                                                                                    |
| Setting P69=8 it is chosen the pla                                                                          | ant shown below:                                                                                                    |
| <i>Room Thermostat:</i> Local TA and<br>Remote TR1<br><i>Heating Fan:</i> VR and VC1                        | In this plant the Selector used to change the heating air flow direction is not managed<br>by the control board; the Selector's position is detected by the limit switch.<br>For Heating Fan management see section, for the management of the second heating<br>fan see section 6.4.2.                                                                                                    |
| Limit Switch: FC1                                                                                           | <ul> <li>If the air flow is directed in local (limit switch open), the aim is give priority to the heating of the room where is the stove; so the Remote Room Thermostat is not considered by the system. The Heating Fan management is the same as seen in Configuration 0, the Canalization fan 1 is always Off.</li> <li>If the air flow is directed in the remote room (limit switch closed), the aim is give priority to the heating of the room where isn't the stove. The combustion and the heating are controlled by the Remote Room Thermostat. If the parameter A19=1 (the local room probe is used), it is possible to define a maximum thermostat (Th53) satisfied it the system goes in Modulation; if the system was already in Modulation and A01=2 the system goes in Standby. In Modulation and Standby for remote room temperature the Canalization fan 1</li> </ul> |
|                                                                                                    | is Off, the Heating Fan management is the same as seen in Configuration 0.                                                                                                    |
|                                                                                                    | the limit switch.                                                                                                    |
|                                                                                                    | CONFIGURATION 10                                                                                                    |
| Setting P69=10 it is chosen the p<br>Room Thermostat: Local TA and<br>Remote TR1<br>Heating Fan: VR and VC1 | <ul><li>blant shown below:</li><li>Using the Selector it is possible to change the heating air flow; the Selector's position is detected in the Selector Menu of the Heating Menu.</li><li>For Heating Fan management see section, for the management of the second heating fan see section 6.4.2.</li></ul>                                                                                                    |
| VC1<br>VC1<br>TA<br>VR<br>TR1                                                                               | <ul> <li>If the air flow is directed in local, the aim is give priority to the heating of the room where is the stove; so the Remote Room Thermostat is not considered by the system. The Heating Fan management is the same as seen in Configuration 0, the Canalization fan 1 is always Off.</li> <li>If the air flow is directed in the remote room, the aim is give priority to the heating of the room where isn't the stove. The combustion and the heating are controlled by the Remote Room Thermostat.</li> <li>If the parameter A19=1 (the local room probe is used), it is possible to define a maximum thermostat (Th53) satisfied it the system goes in Modulation; if the system was already in Modulation and A01=2 the system goes in Standby.</li> </ul>                                                                                                    |
| <b>TiEmme</b><br>elettronica                                                                                | Pag. 29 / 39 DMANS03000001-Manual NG01 AIR EN.docx                                                                                                    |

| is Off, the Heating Fan management is the same as seen in Configuration 0.   |
|------------------------------------------------------------------------------|
| In Modulation and Standby for remote room temperature the Canalization fan 1 |

Setting **P69**=11 it is chosen the plant shown below:

#### *Room Thermostat:* Local TA and Remote TR1 *Heating Fan:* VR and VC1

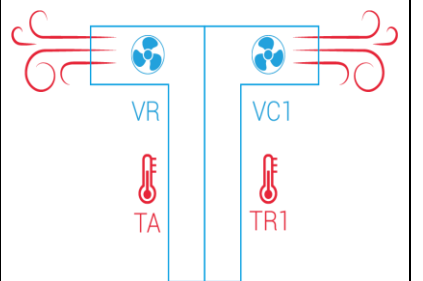

For Heating Fan management see section for the management of the second heating fan see section 6.4.2.

To enable/disable the remote fan VC1 enter in the Canalization fan 1 Menu; the Remote Room Thermostat is taken into account by the system only if its fan is enabled. When the Room Thermostat is satisfied, its fan goes to power 1; in Modulation and Standby for Room Thermostat, the Heating Fan (VR) goes to Power 1. If the parameter A19=1 (the local room probe is used), it is possible to define a maximum thermostat (Th53) satisfied it the system goes in Modulation; if the system was already in Modulation and A01=2 the system goes in Standby.

#### 6.5 CONFIGURABLE INPUT MANAGEMENT

#### 6.5.1 DOOR SENSOR

In case of open door, on the panel appears the message '*Port*', the Auger turns off, and, if the system isn't in Off or Standby state, the Combustion Fan goes at **P22** speed. If the door is open for more than **T92** seconds the system goes in Block with error **Er44**. If the input is set but not used jumper the relative pins.

#### 6.5.2 LEVEL PELLET SENSOR

When the fuel level is under the chosen limit, the system, after reporting the lack of material for a timer equal to T24, goes in extinguishing with Er18. If the tank is refilled with material the system stops to signal it and it's possible to turn on again. When in the system there is an external loading pellet motor, in case of lack of material, it turns on. Thanks to the parameter P09 it is possible to change the reading logic of the sensor.

Different types of sensors can be connected to the control board.

#### Sensor with continuous voltage output

The control board supports only type PNP sensors and the output voltage value cannot go over 12 Vdc. The sensors with 5Vdc can be connected to all inputs. The sensors with output major than 5 Vdc (Max 12 Vdc) can be connected to IN6 and IN7.

Connections:

| 0011110000101        |                   |        |        |        |        |
|----------------------|-------------------|--------|--------|--------|--------|
|                      |                   | IN2    | IN3    | IN6    | IN7    |
| Sensore $+V + VC$    | +Vc sensor        | pin 31 | pin 31 | pin 31 | pin 31 |
| Pellet -GND          | <i>Out</i> sensor | pin 22 | pin 24 | pin 33 | pin 35 |
|                      | -GND sensor       | pin 23 | pin 25 | pin 34 | pin 36 |
| Concerns with free a | and a submuch     |        |        |        |        |

#### Sensors with free contact output

Connections:

Check section for the relative electrical connections.

#### 6.5.3 SELECTOR LIMIT SWITCH SENSOR

The contact is configured as Selector Limit Switch and it is used in some heating plants. The closure of the contact means that the air flow goes to the remote room. Leave unconnected the pins if not used.

#### 6.5.4 CLEANING ENGINE LIMIT SWITCH

The contact is used in synergy with the cleaning engine.

#### 6.5.5 AIR FLOW REGULATOR SENSOR

For the connections check the section.

#### 6.5.6 EXTERNAL CHRONO

The contact is configured as External Chrono: at the closure of the contact the System goes in Ignition; at the opening the System goes in Extinguishing.

#### 6.5.7 REMOTE ROOM THERMOSTAT

For the functioning check the selected heating plant and the system state functioning.

#### 6.5.8 REMOTE ROOM PROBE

For the functioning check the selected heating plant and the system state functioning.

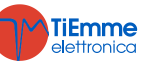

#### 6.5.9 AUGER ENCODER

This input is used if an auger with encoder is chosen.

Chosen:

| IN2    |
|--------|
| pin 32 |
| pin 22 |
| pin 23 |
|        |

#### 6.6 **CONFIGURABLE OUTPUTS**

It is possible to configure the output A1 with the parameter **P52** and the output A2 depending on **P47**.

#### 6.6.1 PELLET SAFETY VALVE

The output is on when the Auger is enabled to work (Check Up, Ignition, Stabilization, Run Mode, Modulation, Safety); the Auger will be on only at the end of timer **T40**.

Preheating phase of the Ignition phase will only start if the timer **T40** expires.

#### 6.6.2 LOAD PELLET ENGINE

When the Pellet Level Sensor signals the absence of pellet, the output is activated to do the loading of the tank. If in a time **T24** is not reached the set pellet level, the system goes in Extinguishing and the display shows the message **Er18**. If the tank is filled manually, it is possible to reset the error and restart the system. If the set pellet level is reached, the loading of the material continues for a time equal to **T23**.

#### 6.6.3 OUTPUT UNDER THERMOSTAT

The output is managed by **Th56** Thermostat. If the exhaust temperature is greater than **Th56** the output is on, otherwise is off.

#### 6.6.4 CLEANING ENGINE

# In Off and Block for safety reasons the motor is off. The system doesn't exit from the Check Up phase until the motor is not repositioned.

The Brazier Cleaning Engine is activated:

- During the time **T86** in Extinguishing, Recover Ignition, Standby before the Final Cleaning. Fans and augers are off; the cleaning is repeated **P50** times. To disable the cleaning in these phases, set **P50**=0.
- Periodically, during the time T141÷T147, when the operating time in Run Mode, Modulation is greater than T87 parameter. The combustion parameters don't change; the cleaning is repeated P49 times. To disable the cleaning, when the system has reached the final power, set P49=0. If the system goes in Safety state the operating time is T148.

The Brazier Cleaning Engine management can be done with or without limit switch:

| managen | nent with limit switch (set P75, P77, P78 or P82 to 12)                                                                                                    |
|---------|----------------------------------------------------------------------------------------------------|
| Phase   | Description                                                                                                    |
| Phase 1 | The system activates the motor and checks the state of the limit switch: when it opens it goes to Phase 2. If, when the <b>T85</b> timer expires, the limit switch is still closed the system goes in Block state with error <b>Er25</b> .                                                                                                    |
| Phase 2 | The maximum duration of this phase is <b>T86</b> or <b>T141</b> + <b>T147</b> seconds: during this time the motor must have moved forward or completed its cleaning cycle. At the end, the system moves to Phase 3.                                                                                                    |
| Phase 3 | The maximum duration of this phase is <b>T99</b> seconds: for this time the motor is turned-off and repositioned in the starting position (the limit switch must be closed again). At the end the system moves to Phase 4. If, at the end of <b>T99</b> the limit switch is still open the system goes into Block state with error <b>Er25</b> . |
| Phase 4 | If the number of cleaning cycles done is lower than the value set, the system starts a new cleaning cycle otherwise the cleaning function is considered done.                                                                                                    |

If during the normal operation the control-board reads the limit switch as open, the Brazier Motor is activated to try to close the contact; if it doesn't do it, the system goes in Block state with the error message **Er25**.

management without limit switch:

| Phase   | Description                                                                                                    |
|---------|----------------------------------------------------------------------------------------------------|
| Phase 1 | The system switches on the engine for a time equal to <b>T86</b> or <b>T141</b> ÷ <b>T147</b> seconds, in this time, the engine have to complete its forward movement or the entire Cleaning Cycle. At the end, system goes to Phase 2. |
| Phase 2 | This phase lasts <b>T99</b> seconds: During this time the motor is off and must have repositioned itself in the starting position. At the end the system moves to Phase 3.                                                              |
| Phase 3 | If the number of cleaning cycles done is lower than the value set, the system starts a new cleaning cycle otherwise the cleaning function is considered done.                                                                           |

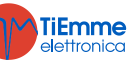

#### 6.6.5 SELECTOR

Use this configuration only if **P69**=5, 9 (see section). The output is power supplied only if in the Selector Menu the remote position is set.

#### 6.6.6 IGNITER

The output is on according to the functioning of the system check section.

#### 6.6.7 CANALIZATION FAN

To check the functioning check the section.

#### 6.7 AUGER UNBLOCKING FUNCTION

This feature is available only for Augers with encoder (**P81**=1, 2) and aims to restart the engine if it was stopped for some piece of fuel. If the controller reads the Auger speed to zero for a few seconds when it should operate, it gives three series of pulses at maximum speed to try to unblock the Auger. Each series is made of 4 pulses with 4 seconds of duration, the pause time between one pulse and the other is 5 seconds. At the end of each series the system checks if the auger has been unblocked, if after the third try it is not unblocked, the system goes in Extinguishing with error **Er47**. The impulses last 2 seconds and the pause time between one and another is equal to parameter **P118**.

#### 6.8 SYSTEM MAINTENANCE FUNCTION 1

When the system exceeds the working hours set by the parameter **T66** it is notify the user to contact the service to verify the proper functioning of the system. The display shows the message '*SEru*, if **P86**=1 the system goes in Block. To unblock, or if **P86**=0 to make the message disappear, it is necessary to reset the counter in the Menu Reset Service. To disable this feature set **T66**=0.

#### 6.9 SYSTEM MAINTENANCE FUNCTION 2

When the system exceeds the working hours set by the parameter **T67** it is notify the user to clean the boiler or the stove. The display shows the message 'CLr' and the system gives out an acoustic signal periodically. To stop signalling it is necessary to reset the counter in the Menu Cleaning Reset, this is possible only in OFF state. To disable this feature set **T67**=0. It is possible to reset even before **T66** expires.

#### 6.10 EXTINGUISHING IN IGNITION PHASE

When the system is turned off during the Ignition phase (after Preheating phase) by an external device or by internal chrono, it really goes in Extinguishing when it enters the Run Mode at the end of Ignition. On display appears the message " *OFF DEL* ".

If it occurs an error the system goes immediately in Extinguishing; if the **P2** button is pressed it is possible to get immediately the system in Extinguishing or in Ignition.

#### 6.11 PERIODIC CLEANING BRAZIER

When the system is in steady state, or if **A61**=1 in Modulation too, at intervals of time equal to timer **T07** (minutes) and for the length of timer **T08** (seconds), automatically start the periodic cleaning of brazier.

The values of Combustion Fan and Auger change respectively of the percentages **P92** and **P93** respect to set value. The minimum and maximum values are defined by parameters **P14** and **P30** for the fan and **P27** and **P05** for the auger; if it is set a value equal to -100% the relative output will be off.

**NOTE:** If **P92** is set to 101 the Combustion Fan will be set at the maximum value.

While the periodic cleaning is in progress the display will show "PCLr".

#### 6.12 SUPPLY VOLTAGE LACK MANAGEMENT

In case of Supply Voltage lack, the system saves the most important functioning data. If the lack is long (about one week), the system goes in Block. Once unlocked, the time value flashes, signalling you have to set time and date by the clock feature.

In case of short lack of voltage supply, with the return of the Supply Voltage, the system evaluates the saved data and, according to parameter **A53** we have:

#### • State Recovery mode 0 (A53=0)

- If the lack is less than **T88** the system returns to the state in which it was previously
- If the system was in an On state and the lack of voltage is between T88 and T89 the system goes in Recover Ignition, if it is in Pellet modality;
- In case of lack of Supply Voltage for a time greater than T89 the system goes in Block with Er15error message

#### • State Recovery mode 1 (A53=1)

- If the lack is less than **T88** the system returns to the state in which it was previously
- If the system was in a On state and the lack of voltage is greater than **T88** the system goes in Ignition Recovery

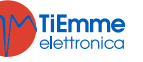

#### 6.13 FAST EXTINGUISHING FUNCTION

This function allows the system to go in off state avoiding the extinguishing phase; the error check is guaranteed. To activate it please follow the procedure:

- 1. Take the system in extinguishing without errors
- 2. Cut off the power supply
- 3. Power up and press the On/Off button for 3 seconds

#### 6.14 AUTO SWITCH OFF FUNCTION

If the parameter **A40** is different from 0 after **T84** minutes in Run Mode and Modulation the system goes in Recover Ignition. If A40=2 the duration of the extinguishing phase of the recover ignition is **T118** seconds and the thermostats are not considered.

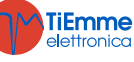

## 7 SYSTEM MENU PARAMETER (TPAR)

#### 7.1 AUGER MENU(TPO1)

| In the case of Auger with encoder (parameter <b>P81</b> =1, 2) values are in RPM, in the case of version without encoder   |                                                                                                    |               |      |           |      |  |  |
|----------------------------------------------------------------------------------------------------|----------------------------------------------------------------------------------------------------|---------------|------|-----------|------|--|--|
| (parameter <b>P81</b> =0) they are in seconds. The Auger time On settings can be set in steps of 0.1 seconds, the speed in |                                                                                                    |               |      |           |      |  |  |
| steps of 10                                                                                                    | steps of 10 RPM. The set values and/or calculated are delimited automatically within the limits of <b>P05</b> and <b>P27</b> . |               |      |           |      |  |  |
| Code                                                                                                    | Description                                                                                                    | Min           | Max  | U         | Def. |  |  |
| C01 *                                                                                                    | Ignition Dowor                                                                                                    | 0             | DOF  | [s]       |      |  |  |
| C01 *                                                                                                    |                                                                                                    | 0/ <b>P27</b> | PU3  | [RPM]     |      |  |  |
| C02 *                                                                                                    | Stabilization Dower                                                                                                    | 0             | D05  | [s]       |      |  |  |
| C02 *                                                                                                    |                                                                                                    | 0/ <b>P27</b> | PUJ  | [RPM]     |      |  |  |
| <b>C03</b> *                                                                                                    | Power 1                                                                                                    | <b>P27</b>    | P05  | [s]/[RPM] |      |  |  |
| <b>C04</b> *                                                                                                    | Power 2                                                                                                    | P27           | P05  | [s]/[RPM] |      |  |  |
| <b>C05</b> *                                                                                                    | Power 3                                                                                                    | P27           | P05  | [s]/[RPM] |      |  |  |
| <b>C06</b> *                                                                                                    | Power 4                                                                                                    | P27           | P05  | [s]/[RPM] |      |  |  |
| <b>C07</b> *                                                                                                    | Power 5                                                                                                    | P27           | P05  | [s]/[RPM] |      |  |  |
| <b>C08</b> *                                                                                                    | Power 6                                                                                                    | P27           | P05  | [s]/[RPM] |      |  |  |
| C10 *                                                                                                    | Second Ignition Power                                                                                                    | 0             | P05  | [s]       |      |  |  |
| C10 *                                                                                                    |                                                                                                    | 0/ <b>P27</b> |      | [RPM]     |      |  |  |
| <b>C11</b> *                                                                                                    | Modulation Power                                                                                                    | P27           | P05  | [s]/[RPM] |      |  |  |
| DOF                                                                                                    | Auger Period                                                                                                    | 4             | 60   | [s]       |      |  |  |
| P05                                                                                                    | Auger's maximum speed                                                                                                    | 200           | 3000 | [RPM]     |      |  |  |
| P15                                                                                                    | Calibration step of Auger work time                                                                                            | 1             | 20   | [%]       |      |  |  |
| 027                                                                                                    | Auger's minimum work time                                                                                                    | 0             | 60   | [s]       |      |  |  |
| P27                                                                                                    | Auger's minimum speed                                                                                                    | 200           | 3000 | [RPM]     |      |  |  |
| P35                                                                                                    | Pulses for Revolution                                                                                                    | 1             | 10   | [nr]      |      |  |  |
|                                                                                                    | Auger management: 0=no Encoder, 1=with Encoder, 2=with                                                                         |               |      |           |      |  |  |
|                                                                                                    | Encoder auto                                                                                                    |               |      |           |      |  |  |
| D91                                                                                                    | If <b>P81</b> =2 the system involves the use of encoder. If the                                                                | 0             | C    | [pr]      |      |  |  |
| P81                                                                                                    | regulation is failed or if there isn't the encoder signal, the system                                                          | 0             | 2    | [[1]]     |      |  |  |
|                                                                                                    | goes in Block state with error Er47/Er48. If Er47 error occurred,                                                              |               |      |           |      |  |  |
|                                                                                                    | after the alarm reset, the system restart with <b>P81</b> =0                                                                   |               |      |           |      |  |  |
| D03                                                                                                    | Auger's speed/time on percentage change during Periodic                                                                        | -100          | 100  | ۲%٦       |      |  |  |
| F 33                                                                                                    | Cleaning                                                                                                    | -100          | 100  | [ /0]     |      |  |  |
| P118                                                                                                    | Time auger off in the unblocking procedure                                                                                     | 1             | 60   | [s]       |      |  |  |

\* related to combustion recipes

#### 7.2 EXHAUST FAN MENU (TPO2)

Setting of the combustion fan speed for each power/phase of functioning. In case of fan with Encoder (parameter **P25**=1, 2) the values are in RPM, in case of fan without encoder (parameter **P25**=0) values are in Volt. The set values and/or calculated are delimited automatically within the limits of **P14** and **P30**.

| and/or calculated are delimited automatically within the limits of <b>P14</b> and <b>P30</b> . |                                                                       |               |            |           |      |  |
|------------------------------------------------------------------------------------------------|-----------------------------------------------------------------------|---------------|------------|-----------|------|--|
| Code                                                                                           | Description                                                           | Min           | Max        | U         | Def. |  |
| V01 *                                                                                          | Ignition Power                                                        | P14           | P30        | [V]/[RPM] |      |  |
| V02 *                                                                                          | Stabilization Power                                                   | P14           | P30        | [V]/[RPM] |      |  |
| V03 *                                                                                          | Power 1                                                               | P14           | P30        | [V]/[RPM] |      |  |
| V04 *                                                                                          | Power 2                                                               | P14           | P30        | [V]/[RPM] |      |  |
| V05 *                                                                                          | Power 3                                                               | P14           | <b>P30</b> | [V]/[RPM] |      |  |
| V06 *                                                                                          | Power 4                                                               | P14           | P30        | [V]/[RPM] |      |  |
| V07 *                                                                                          | Power 5                                                               | P14           | P30        | [V]/[RPM] |      |  |
| <b>V08</b> *                                                                                   | Power 6                                                               | P14           | P30        | [V]/[RPM] |      |  |
| V09 *                                                                                          | Extinguishing Power                                                   | P14           | P30        | [V]/[RPM] |      |  |
| <b>V10</b> *                                                                                   | Second Ignition Power                                                 | P14           | P30        | [V]/[RPM] |      |  |
| V11 *                                                                                          | Modulation Power                                                      | P14           | P30        | [V]/[RPM] |      |  |
| V24 *                                                                                          | Speed in Ignition Pre-heating                                         | 0/ <b>P14</b> | P30        | [V]/[RPM] |      |  |
| D14                                                                                            | Fan minimum speed                                                     | 0             | 230        | [V]       |      |  |
| P14                                                                                            | Fan minimum speed                                                     | 300           | 2800       | [RPM]     |      |  |
| P16                                                                                            | Calibration step of Combustion Fan                                    | 1             | 20         | [%]       |      |  |
| P22                                                                                            | Speed with open door                                                  | 0/ <b>P14</b> | P30        | [V]/[RPM] |      |  |
| P25                                                                                            | Combustion Fan management: 0=no Encoder, 1=with Encoder,              |               |            |           |      |  |
|                                                                                                | 2=with Encoder auto                                                   |               | 2          | [nr]      |      |  |
|                                                                                                | If <b>P25</b> =2 the system involves the use of encoder. If the       | 0             | 2          | []        |      |  |
|                                                                                                | regulation is failed or if there isn't the encoder signal, the system |               |            |           |      |  |

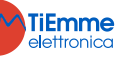

|     | goes in Block state with error <b>Er07/Er08</b> . If <b>Er07</b> error occurred, after the alarm reset, the system restart with <b>P25</b> =0 |      |      |       |  |
|-----|----------------------------------------------------------------------------------------------------|------|------|-------|--|
| P29 | Number of pulses per revolution                                                                                                    | 1    | 10   | [nr]  |  |
| D20 | Fan maximum speed                                                                                                    | 0    | 230  | [V]   |  |
| P30 |                                                                                                    | 300  | 2800 | [RPM] |  |
| P92 | Combustion Fan's speed percentage change during Periodic Cleaning                                                                             | -100 | 101  | [%]   |  |

\* related to combustion recipes

#### 7.3 HEATING FAN MENU (TPO3)

| Setting of t | Setting of the heating fan speed for each functioning Power                                                                                             |         |     |     |      |      |  |
|--------------|----------------------------------------------------------------------------------------------------|---------|-----|-----|------|------|--|
| Code         | Description                                                                                                    | Probe   | Min | Max | U    | Def. |  |
| F01          | Power 1                                                                                                    |         | 0   | 230 | [V]  |      |  |
| F02          | Power 2                                                                                                    |         | 0   | 230 | [V]  |      |  |
| F03          | Power 3                                                                                                    |         | 0   | 230 | [V]  |      |  |
| F04          | Power 4                                                                                                    |         | 0   | 230 | [V]  |      |  |
| F05          | Power 5                                                                                                    |         | 0   | 230 | [V]  |      |  |
| F06          | Power 6                                                                                                    |         | 0   | 230 | [V]  |      |  |
| P06          | Heating Power management: 1=the same of combustion<br>power; 2=proportional to the exhaust temperature;<br>3=proportional to the local room temperature |         | 1   | 3   | [nr] |      |  |
| P95          | Minimum set of heating power                                                                                                    |         | 0   | 1   | [nr] |      |  |
| A04          | Heating mode: 0=manual/auto; 1= only auto                                                                                                    |         | 0   | 1   | [nr] |      |  |
| Th05         | Switch on Heating Fan                                                                                                    | Exhaust | 5   | 900 | [°C] |      |  |
| D04          | Delta exhaust temperature for Heating Fan automatic regulation ( <b>P06</b> =2)                                                                         | Exhaust | 1   | 120 | [°C] |      |  |
| <b>T69</b>   | Delay time for heating fan to go to maximum speed when Exhaust T. > <b>Th07</b>                                                                         |         | 0   | 900 | [s]  |      |  |
| Т96          | Delay time heating power change (used only if power decreases)                                                                                          |         | 0   | 900 | [s]  |      |  |

### 7.4 THERMOSTATS MENU (TPO4)

| Setting of t | he system functioning thermostats                                                                                             |                |      |      |      |      |
|--------------|----------------------------------------------------------------------------------------------------|----------------|------|------|------|------|
| Code         | Code                                                                                                    | Code           | Code | Code | Code | Def. |
| Th01         | Stove off                                                                                                    | Exhaust        | 5    | 900  | [°C] |      |
| Th02         | Resistance (plug) switch off                                                                                                  | Exhaust        | 5    | 900  | [°C] |      |
| Th03         | Pre-Extinguishing thermostat for low flue gas temperature                                                                     | Exhaust        | 5    | 900  | [°C] |      |
| Th06         | Thermostat to go in Stabilisation from Variable Ignition                                                                      | Exhaust        | 5    | 900  | [°C] |      |
| Th07         | Exhaust Modulation                                                                                                    | Exhaust        | 5    | 900  | [°C] |      |
| Th08         | Exhaust Safety                                                                                                    | Exhaust        | 5    | 900  | [°C] |      |
| Th09         | Bypass Ignition                                                                                                    | Exhaust        | 5    | 900  | [°C] |      |
| Th28         | Exhaust temperature control in Standby                                                                                        | Exhaust        | 5    | 900  | [°C] |      |
| Th35**       | Extinguishing thermostat for Power 1                                                                                          | Exhaust        | 5    | 900  | [°C] |      |
| Th36**       | Extinguishing thermostat for Power 2                                                                                          | Exhaust        | 5    | 900  | [°C] |      |
| Th37**       | Extinguishing thermostat for Power 3                                                                                          | Exhaust        | 5    | 900  | [°C] |      |
| Th38**       | Extinguishing thermostat for Power 4                                                                                          | Exhaust        | 5    | 900  | [°C] |      |
| Th39**       | Extinguishing thermostat for Power 5                                                                                          | Exhaust        | 5    | 900  | [°C] |      |
| Th40**       | Extinguishing thermostat for Power 6                                                                                          | Exhaust        | 5    | 900  | [°C] |      |
| Th43**       | Extinguishing thermostat for Modulation                                                                                       | Exhaust        | 5    | 900  | [°C] |      |
| Th53         | Safety Thermostat for local room temperature                                                                                  | Exhaust        | 10   | 40   | [°C] |      |
| Th56         | Thermostat to control Aux2 and R Outputs (if <b>P44</b> , <b>P48</b> or <b>P52</b> =3)                                        | Exhaust        | 5    | 900  | [°C] |      |
| Ih33         | Local room thermostat hysteresis                                                                                              | Local<br>Room  | 0    | 10   | [°C] |      |
| Ih34         | Remote room thermostat hysteresis                                                                                             | Exhaust        | 0    | 10   | [°C] |      |
| D01          | Delta temperature increasing exhaust in Stabilization                                                                         | Local<br>Room  | 0    | 100  | [°C] |      |
| D05          | Local room temperature delta automatic management of<br>Heating and Combustion Fan                                            | Remote<br>Room | 3    | 30   | [°C] |      |
| D13          | Remote room temperature delta for automatic management of combustion (if a plant with Selector is set) and Canalization fan 1 | Exhaust        | 3    | 30   | [°C] |      |

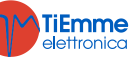

| D23                                                                                                    | Value to add to the Local Room Thermostat to go in Standby from Modulation at the end of <b>T43</b> if <b>A01</b> =2. To make sure the system goes in Standby at the end of <b>T43</b> set <b>D23</b> =0.  | Local<br>room  | 0 | 50  | [°C] |  |  |
|----------------------------------------------------------------------------------------------------|----------------------------------------------------------------------------------------------------|----------------|---|-----|------|--|--|
| D27                                                                                                    | Value to add to the Remote Room Thermostat to go in Standby from Modulation at the end of <b>T43</b> if <b>A01</b> =2. To make sure the system goes in Standby at the end of <b>T43</b> set <b>D27</b> =0. | Remote<br>room | 0 | 50  | [°C] |  |  |
| D41                                                                                                    | Ignition delta                                                                                                    | Exhaust        | 0 | 100 | [°C] |  |  |
| ** Exhaust Temperature settings for each single Combustion Phase/Power. Below that temperature, after the Pre-<br>extinguishing waiting time <b>T14</b> , the stove goes in Extinguishing for lack of flame. These values act in addition to the<br>control of <b>Th03</b> thermostat. |                                                                                                    |                |   |     |      |  |  |

#### 7.5 TIMER MENU (TPO5)

| Setting of I | the times of the various functioning phases.                                                                 |      |      |            |      |
|--------------|----------------------------------------------------------------------------------------------------|------|------|------------|------|
| Code         | Code                                                                                                    | Code | Code | Code       | Code |
| T01          | Check Up cleaning                                                                                            | 0    | 900  | [s]        |      |
| T02          | Preheating phase                                                                                             | 0    | 900  | [s]        |      |
| T03          | Auger Preload                                                                                                | 0    | 900  | [s]        |      |
| <b>T04</b>   | Fixed Ignition                                                                                               | 0    | 3600 | [s]        |      |
| T05          | Variable Ignition                                                                                            | 0    | 3600 | [s]        |      |
| <b>T06</b>   | Stabilization                                                                                                | 0    | 900  | [s]        |      |
| T07          | Periodic cleaning cycle                                                                                      | 5    | 600  | [min]      |      |
| T08          | Periodic cleaning duration                                                                                   | 0    | 900  | [s]        |      |
| T09          | High Voltage 1 (Safety Thermostat) delay                                                                     | 1    | 900  | [s]        |      |
| T10          | High Voltage 2 (Pressure switch) delay                                                                       | 1    | 900  | [S]        |      |
| 111          | Exit from Standby delay                                                                                      | 0    | 900  | [S]        |      |
| 113          | Mailing time or extinguishing                                                                                | 0    | 900  | [S]        |      |
| 114          | Waiting time pre-extinguishing for no flame                                                                  | 0    | 900  |            |      |
| 115          | Valuing time pre-extinguisning in Safety                                                                     | 0    | 900  |            |      |
| 110          | Final cleaning time                                                                                          | 0    | 900  |            |      |
| 11/          | Delay time compustion power change                                                                           | 0    | 900  |            |      |
|              | Delay time compustion power change in exit from Ignition                                                     | 0    | 900  | [S]        |      |
| 122          | Delay time to enter in Standby                                                                               | 0    | 900  | [S]        |      |
| 125          | Felice tank that ying time over minimum level                                                                | U    | 000  | [S]        |      |
| T24          | loading engine or Pellet tank charging time over minimum level if                                            | 0    | 3600 | [s]        |      |
|              | level pellet sensor is installed                                                                             | -    |      | ر~ L       |      |
| T29          | Timer auger off in Preload                                                                                   | 0    | 900  | [s]        |      |
| <b>T40</b>   | Delay to enable Auger if safety pellet valve installed                                                       | 0    | 900  | [s]        |      |
|              | Delay to go in Standby from Modulation if room temperature is                                                |      |      |            |      |
| T43          | greater than Room Thermostat used added D23 or D27 and                                                       | 0    | 9600 | [s]        |      |
|              | AU1=2                                                                                                    |      |      |            |      |
| <b>T66</b>   | working time of the system before it goes in Block with the message ' <i>Service''</i>                       | 0    | 9999 | [ore]      |      |
| TCT          | Working time of the system before appears the message ' <i>Cleaning</i>                                      | 0    | 0000 | [au-]      |      |
| 167          | ,                                                                                                    | U    | 9999 | [ore]      |      |
| <b>T84</b> * | Work time before the system automatically switches off                                                       | 1    | 9600 | [min]      |      |
| T85          | Maximum timer for cleaning engine limit switch opening                                                       | 1    | 60   | [s]        |      |
| <b>T86</b>   | Cleaning engine working timer in Extinguishing, Ignition Recover                                             | 0    | 9600 | [s]        |      |
| <b>T2</b> 7* | Cleaning engine pause                                                                                        | 1    | 900  | [min]      |      |
| 10/          | Maximum time without voltage supply so that the system goes back                                             |      | 500  | []         |      |
| <b>T88</b>   | to its previous state                                                                                        | 10   | 900  | [s]        |      |
|              | Maximum time without voltage supply so that the system goes back                                             | 4    | 1400 | [main]     |      |
| 189          | to Ignition Recovery                                                                                         | 1    | 1400 | ſwiŋ]      |      |
| <b>T92</b>   | Door opening time before the system goes in Block                                                            | 1    | 900  | [s]        |      |
| <b>T99</b>   | Returning timer/end cycle of cleaning engine                                                                 | 0    | 9600 | [s]        |      |
| T118         | Duration of the extinguishing phase in recover ignition if the 'Auto switch off' function is enabled $A40-2$ | 1    | 900  | [s]        |      |
| T141         | Working time for Power 1                                                                                     | 0    | 9600 | [c]        |      |
| T142         | Working time for Power 2                                                                                     | 0    | 9600 | [s]        |      |
| T143         | Working time for Power 3                                                                                     | 0    | 9600 | [2]<br>[c] |      |
| 1173         |                                                                                                    | U    | 2000 | []         |      |

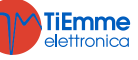

| T144        | Working time for Power 4    | 0 | 9600 | [s] |  |
|-------------|-----------------------------|---|------|-----|--|
| T145        | Working time for Power 5    | 0 | 9600 | [s] |  |
| <b>T146</b> | Working time for Power 6    | 0 | 9600 | [s] |  |
| T147        | Working time for Modulation | 0 | 9600 | [s] |  |
| <b>T148</b> | Working time for Safety     | 0 | 9600 | [s] |  |

\* related to combustion recipes

#### 7.6 SETTINGS MENU (TPO8)

| Setting of t | Setting of the system's general functions                                      |                                                                          |     |     |               |      |  |  |
|--------------|--------------------------------------------------------------------------------|--------------------------------------------------------------------------|-----|-----|---------------|------|--|--|
| Code         |                                                                                | Description                                                              | Min | Max | U             | Def. |  |  |
|              | 0                                                                              | Room Thermostat used set to do Ignition/Extinguishing                    |     |     |               |      |  |  |
|              | 1                                                                              | Room Thermostat used set to do Run Mode/Modulation                       |     |     |               |      |  |  |
|              |                                                                                | Room Thermostat used set to do Run Mode/Standby.                         |     |     |               |      |  |  |
| A01          |                                                                                | If the Room Thermostat used is achieved, the system before               | 0   | 2   | [nr]          |      |  |  |
|              | 2                                                                              | goes in Modulation and then, at the end of T43, it goes in               |     |     |               |      |  |  |
|              |                                                                                | Standby if room temperature>(Room Thermostat in use+D23 or               |     |     |               |      |  |  |
|              |                                                                                | <b>D27</b> )                                                             |     |     |               |      |  |  |
|              | •                                                                              | From Extinguishing state it's not possible to go directly to Ignition    |     |     |               |      |  |  |
| A10          | 0                                                                              | (first the system goes into Recover Ignition and then goes into          | 0   | 1   | [nr]          |      |  |  |
|              | 1                                                                              | Ignition)                                                                |     |     |               |      |  |  |
|              |                                                                                | From Exunguishing state it's possible to go directly to check up         |     |     |               |      |  |  |
| A19          | 1                                                                              | Local Room Thermostal On/On Selected                                     | 0   | 1   | [nr]          |      |  |  |
|              | LOCal ROOM Plobe Selected     D     The immediate exit from Standby is allowed |                                                                          |     |     |               |      |  |  |
| Δ26          | 0                                                                              | First from Standby is allowed after the timer T13 and if the             | 0   | 1   | [pr]          |      |  |  |
| 720          | 1                                                                              | exhausting temperature < Th28 Thermostat                                 | 0   |     | [1,1,1]       |      |  |  |
| _            | 0                                                                              | Auger brake disabled                                                     |     |     |               |      |  |  |
| A28          | 1                                                                              | Auger brake enabled                                                      | 0   | 1   | [nr]          |      |  |  |
|              | 0                                                                              | Automatic switch off disabled                                            | •   |     |               |      |  |  |
| A40          | 1                                                                              | Automatic switch off enabled                                             | 0   | L   | [nr]          |      |  |  |
| A48          | 0                                                                              | Enable <b>P3</b> or <b>K5</b> key of the control panel for Manual Pellet |     |     |               |      |  |  |
|              | 0                                                                              | Loading                                                                  | 0   | 1   | [pr]          |      |  |  |
|              | 1                                                                              | Disable P3 or K5 key of the control panel for Manual Pellet              | 0   | 1   | [111]         |      |  |  |
|              |                                                                                | Loading                                                                  |     |     |               |      |  |  |
| A53          | Cheo                                                                           | k section 6.12 for major info                                            | 0   | 2   | [nr]          |      |  |  |
| A61          | 0 Periodic Cleaning enabled only in Run Mode                                   |                                                                          | 0   | 1   | [nr]          |      |  |  |
|              | 1                                                                              | Periodic Cleaning enabled also in Modulation                             | -   |     | []            |      |  |  |
| A64          | 0                                                                              | Fan and Auger Calibration disabled                                       | 0   | 1   | [nr]          |      |  |  |
| <b>D0</b> 2  | L<br>Mavi                                                                      | Fan and Auger Calibration enabled                                        | 1   |     | <br>[mu]      |      |  |  |
| P02          | Mar                                                                            | Multi number ignition attempts                                           |     | 5   | [[][]         |      |  |  |
| P03          | Poci                                                                           | ne number                                                                | 1   | 4   | [III]<br>[pr] |      |  |  |
| P04<br>P09   | Dollo                                                                          | t Sensor configuration: 0-input N C : 1-input N O : 2-not used           | 0   | 7   | [nr]          |      |  |  |
| P47          | Outr                                                                           | but A2 configuration                                                     | 0   | 29  | [nr]          |      |  |  |
| P49          | Cvcle                                                                          | es for cleaning engine at run mode                                       | 0   | 100 | [nr]          |      |  |  |
| P50          | Cycle                                                                          | es for cleaning engine at brazier extinguishing phase                    | 0   | 100 | [nr]          |      |  |  |
| P50          | Outr                                                                           | but A1 configuration                                                     |     | 29  | [nr]          |      |  |  |
| P69          | Heat                                                                           | ing configuration (see section 6.4.3)                                    | 0   | 11  | [nr]          |      |  |  |
| P70          | Inpu                                                                           | t IN3 configuration                                                      | 0   | 28  | [nr]          |      |  |  |
| P71          | Inpu                                                                           | t IN2 configuration                                                      | 0   | 28  | [nr]          |      |  |  |
| <b>P76</b>   | Inpu                                                                           | t IN6 configuration                                                      | 0   | 28  | [nr]          |      |  |  |
| P82          | Inpu                                                                           | t IN7 configuration                                                      | 0   | 28  | [nr]          |      |  |  |
|              | Serv                                                                           | ice Signalling Management:                                               |     |     |               |      |  |  |
| P86          | 0 =                                                                            | the system does not go in Block when <b>T66</b> is reached               | 0   | 1   | [nr]          |      |  |  |
|              | 1 =                                                                            | the system goes in Block when <b>T66</b> is reached                      |     |     |               |      |  |  |

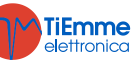

#### 7.7 COUNTERS MENU (TP11)

The LCD and K100 panels menu is composed by two submenus: Counters and Error List. The CP and K400 menu is only composed by Counters Menu

| Counters  |             |                                                                            |                                                     |
|-----------|-------------|----------------------------------------------------------------------------|-----------------------------------------------------|
| Code      |             | Description                                                                |                                                     |
| LCD and K | СР          | Description                                                                |                                                     |
|           | <b>Co04</b> | Number of ignition attempts                                                |                                                     |
|           | Co05        | Number of failed ignition attempts                                         |                                                     |
|           | Co03        | Hour of heating effectively produced in<br>Run Mode, Modulation and Safety | Hundreds of Hours<br>00002<br>3757<br>Hours Minutes |
|           | rES         | Reset all counters: turn to zero all counters                              |                                                     |
|           | rSUC        | Menu to reset the "System Maintenance 1" function                          |                                                     |
|           |             |                                                                            |                                                     |

Through the parameter "Setting Counters reset menu vis", inside the System evolution "Enable Functions" Menu, you can enable the **rES** Menu visualization (parameter set to 0) or disable it (parameter set to 1).

#### Error List

The Menu shows the last 12 errors occurred; each line shows the error code, and time and date when the error occurred. The loading time of the list is about of 4 seconds. To delete the list enter the Counters Reset Menu.

#### 7.8 OUTPUTS' TEST MENU (TP12)

| It allows to test the outputs (and the connected loading) with the system in Off state |              |                     |     |      |       |      |  |  |
|----------------------------------------------------------------------------------------|--------------|---------------------|-----|------|-------|------|--|--|
| Code                                                                                   |              | Description N       |     | Max  |       | Dof  |  |  |
| LCD and K                                                                              | СР           |                     |     | Max  | U     | Del. |  |  |
| Combustion Fan                                                                         | То03         | Combustion Fan test | 0   | 230  | [V]   |      |  |  |
|                                                                                        |              |                     | 300 | 2800 | [RPM] |      |  |  |
| Heating Fan                                                                            | To02         | Heating Fan test    | 0   | 230  | [V]   |      |  |  |
| A2 Output                                                                              | To04         | A2 Output Test      | Off | On   | -     |      |  |  |
| Augor                                                                                  | To <b>01</b> | Auger test          | Off | On   | -     |      |  |  |
| Auger                                                                                  |              |                     | 200 | 3000 | [RPM] |      |  |  |
| A1 Outrout                                                                             | T-22         | A1 Output Test      | Off | On   | -     |      |  |  |
| AI Output                                                                              | 1022         |                     | 0   | 230  | [V]   |      |  |  |

During the Combustion Fan test, the display shows the set value [V] or [RPM] and the RPM of the fan detected by the encoder (if is present): so it is possible to create a conversion table [RPM]/[Volt] to use for the passage from encoder mode to not encoder mode in case of encoder breakage.

During the test of the Auger with encoder, the display shows the set value [RPM] and the number of revolutions [RPM] detected by the encoder. If the Auger is without encoder the test is only performed ON/OFF

#### 7.9 CANALIZATION FAN MENU (TP14)

Menu to set the values of the Canalization fan 1. Set these parameters only if a heating plant with 2 Heating Fan is chosen (**P69** parameter).

| Code | Description                                                                                                    | Probe | Min | Max | U    | Def. |
|------|----------------------------------------------------------------------------------------------------|-------|-----|-----|------|------|
| Fr01 | Power 1                                                                                                    |       | 0   | 230 | [V]  |      |
| Fr02 | Power 2                                                                                                    |       | 0   | 230 | [V]  |      |
| Fr03 | Power 3                                                                                                    |       | 0   | 230 | [V]  |      |
| Fr04 | Power 4                                                                                                    |       | 0   | 230 | [V]  |      |
| Fr05 | Power 5                                                                                                    |       | 0   | 230 | [V]  |      |
| Fr06 | Power 6                                                                                                    |       | 0   | 230 | [V]  |      |
| P07  | Canalization Power management: 1=the same of combustion<br>power; 2= proportional to the exhaust temperature;<br>3=proportional to the remote room temperature; 4=the same<br>of heating power |       | 1   | 4   | [nr] |      |
| Th10 | Switch on Canalization fan                                                                                                    | Fumi  | 5   | 900 | [°C] |      |
| D24  | Exhausting temperature delta for automatic management of Canalization fan ( <b>P07</b> =2)                                                                                                    | Fumi  | 1   | 120 | [°C] |      |

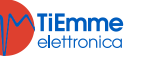

#### ----

| Menu to set | the values of the combustion air flow regulator.                                                                                                    |     |      |          |      |  |  |  |
|-------------|----------------------------------------------------------------------------------------------------|-----|------|----------|------|--|--|--|
| Enables (F  | Enables (FL01)                                                                                                    |     |      |          |      |  |  |  |
| Code        | Description                                                                                                    | Min | Max  | U        | Def. |  |  |  |
| A24         | Sensor management: 0=disabled; 1=Combustion Fan regulation;<br>2=Combustion Fan+Auger regulation; 3=Auger regulation;<br>4=Auger+Combustion Fan regulation; 5=not used | 0   | 5    | [nr]     |      |  |  |  |
| A25         | Regulation error management: 0=the system does nothing; 1=the regulator has been reset and restart regulation; 2=regulator disabled                                    | 0   | 2    | [nr]     |      |  |  |  |
| A31         | More output regulation management: 0=the regulator comes back on the last output; 1=the regulator always works on the last output                                      | 0   | 1    | [nr]     |      |  |  |  |
| T19         | Waiting time for stabilization of first output regulation                                                                                                    | 5   | 900  | [s]      |      |  |  |  |
| <b>T20</b>  | Waiting time for stabilization of second output regulation                                                                                                    | 10  | 900  | [s]      |      |  |  |  |
| <b>T80</b>  | Waiting time for first regulation                                                                                                    | 0   | 900  | [s]      |      |  |  |  |
| 1160        | Fan regulation step                                                                                                    | 2   | 100  | [V]      |      |  |  |  |
|             |                                                                                                    | 10  | 500  | [RPM]    |      |  |  |  |
| C60         | Auger regulation step                                                                                                    | 0,1 | 20   | [s]      |      |  |  |  |
|             |                                                                                                    | 10  | 500  | [RPM]    |      |  |  |  |
| Air Flow S  | et (FL02)                                                                                                    |     | 1    |          |      |  |  |  |
| Code        | Description                                                                                                    | Min | Max  | U        | Def. |  |  |  |
| FL20        | Minimum air flow in Check Up                                                                                                    | 0   | 2000 |          |      |  |  |  |
| FL22        | Set air flow for Power 1                                                                                                    | 0   | 2000 |          |      |  |  |  |
| FL23        | Set air flow for Power 2                                                                                                    | 0   | 2000 |          |      |  |  |  |
| FL24        | Set air flow for Power 3                                                                                                    | 0   | 2000 |          |      |  |  |  |
| FL25        | Set air flow for Power 4                                                                                                    | 0   | 2000 |          |      |  |  |  |
| FL26        | Set air flow for Power 5                                                                                                    | 0   | 2000 |          |      |  |  |  |
| FL27        | Set air flow for Power 6                                                                                                    | 0   | 2000 |          |      |  |  |  |
| FL30        | Set air flow for Modulation                                                                                                    | 0   | 2000 |          |      |  |  |  |
| FL40        | Maximum air flow                                                                                                    | 0   | 2000 |          |      |  |  |  |
| Delta Air F | 10w (FL03)                                                                                                    |     |      |          |      |  |  |  |
| Code        | Description                                                                                                    | Min | Max  | U        | Det. |  |  |  |
| FL52        | Delta all flow for Power 1                                                                                                    | 0   | 100  | %        |      |  |  |  |
| FL53        | Delta all flow for Power 2                                                                                                    | 0   | 100  | %        |      |  |  |  |
|             | Delta all 110W FOF POWER 3                                                                                                    | 0   | 100  | %        |      |  |  |  |
| FL55        | Delta all 110W 10F POWER 4                                                                                                    | 0   | 100  | %<br>0/  |      |  |  |  |
| FL30        | Delta dii 110W 101 POWEL 3<br>Delta air flow for Dowor 6                                                                                                    | 0   | 100  | %0<br>0/ |      |  |  |  |
|             | Delta all 110W 10F 20WEF 0                                                                                                    | 0   | 100  | %<br>0/  |      |  |  |  |
| <b>FLOU</b> |                                                                                                    | U   | 100  | 70       |      |  |  |  |

#### 7.11 **RESTORE DEFAULT PARAMETERS (TP26)**

This feature allows to restore the parameters set by the manufacturer as the default parameter. To enable this function, use System Evolution Software and set the parameter "Default parameters Restore" to 1.

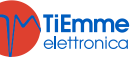